# Modicon Premium PLCs TSX PBY 100 Profibus-DP

07/2008 eng

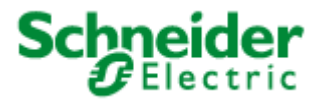

www.schneider-electric.com

| Document Set |                                                                                                 |
|--------------|-------------------------------------------------------------------------------------------------|
| At a Glance  | This manual deals with both the hardware and software implementation of the Profibus-DP module. |

# **Table of Contents**

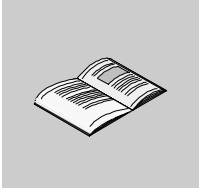

|           | About the Book                                                                                                    | .7                         |
|-----------|----------------------------------------------------------------------------------------------------|----------------------------|
| Chapter 1 | Introduction to Profibus DP<br>At a Glance<br>General introduction to Profibus-DP<br>General architecture and protocol for Profibus-DP<br>Multi-master architecture<br>Features of Profibus-DP | .9<br>10<br>11<br>13<br>14 |
| Chapter 2 | Performance       1         At a Glance       1         Data transfer capacity       1         Network cycle       1         Application response time       1                                 | 15<br>16<br>17<br>18       |
| Chapter 3 | Description of the TSX PBY 100 module                                                                                                    | 21                         |
| 3.1       | At a Glance                                                                                                    | 21<br>22<br>22<br>23<br>25 |
| 3.2       | Installing the module                                                                                                    | 20<br>27<br>27             |
| 3.3       | Technical specifications                                                                                                    | 31<br>31<br>32<br>33<br>33 |
| Chapter 4 | Software implementation                                                                                                    | 37                         |
| 4.1       | At a Glance                                                                                                    | 37<br>38<br>38             |
|           | Principle                                                                                                    | 39                         |

|       | Physical or logical addressing of inputs/outputs                   | 41 |
|-------|--------------------------------------------------------------------|----|
| 4.0   |                                                                    | 43 |
| 4.2   |                                                                    | 45 |
|       |                                                                    | 45 |
|       | Declaring the TSX PBY 100 module and accessing application screens | 46 |
|       |                                                                    | 48 |
|       |                                                                    | 50 |
|       | Data resulting from decoding the *.CNF text file                   | 51 |
|       |                                                                    | 53 |
|       |                                                                    | 54 |
|       |                                                                    | 56 |
| 4.3   | Debugging                                                          | 58 |
|       | At a Glance                                                        | 58 |
|       | Description of the debugging screen                                | 59 |
|       | Debugging parameters                                               | 61 |
| 4.4   | Programming                                                        | 63 |
|       | At a Glance                                                        | 63 |
|       | Profibus-DP diagnostics.                                           | 64 |
|       | Diagnostic command                                                 | 65 |
|       | Examples of diagnostics command                                    | 68 |
|       | Communication/operation report                                     | 70 |
| 4.5   | Diagnostics                                                        | 72 |
|       | At a Glance                                                        | 72 |
|       | Diagnostics of the module's status from the LEDs                   | 73 |
|       | Downgraded application modes.                                      | 74 |
|       | Lists of diagnostics variables                                     | 76 |
|       | List of available diagnostics                                      | 79 |
|       | Compressed diagnostics on all slaves                               | 80 |
|       | Slave diagnostics                                                  | 81 |
|       | General information on a slave                                     | 82 |
|       | Slave configuration data                                           | 83 |
|       | Typical errors                                                     | 84 |
| 4.6   | Language objects associated with the TSX PBY 100 module            | 87 |
|       | At a Glance                                                        | 87 |
|       | Language objects in implicit exchange                              | 88 |
|       | Language objects for explicit exchange                             | 92 |
|       | Explicit exchange management                                       | 93 |
|       | Language objects associated with the configuration                 | 94 |
|       | Error code for module TSX PBY 100                                  | 95 |
|       |                                                                    |    |
| Index |                                                                    | 97 |

## About the Book

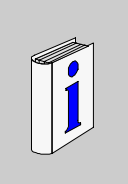

| Document Scope              | This manual is aimed at users who wish to install the TSX PBY 100 master<br>Profibus DP communication module onto the Premium.       |                           |  |
|-----------------------------|----------------------------------------------------------------------------------------------------|---------------------------|--|
| Validity Note               | The update of this publication takes PL7 V4.5 functionality into account.                                                            |                           |  |
| Related                     |                                                                                                    |                           |  |
| Documents                   | Title of Documentation                                                                                                    | Reference Number          |  |
|                             | Profibus – Reference manual                                                                                                    | See SIEMENS documentation |  |
|                             |                                                                                                    |                           |  |
| Product Related<br>Warnings | Installation of the Profibus-DP bus is described in the Profibus-DP installation manual, reference 840 USE 468 00 (English version). |                           |  |
| User Comments               | We welcome your comments about this document. You can reach us by e-mail at techpub@schneider-electric.com                           |                           |  |

# Introduction to Profibus DP

# 1

| Subject of this<br>Chapter | This chapter introduces the main features of communication on the Profibus DP. |      |  |
|----------------------------|--------------------------------------------------------------------------------|------|--|
| What's in this             | This chapter contains the following topics:                                    |      |  |
| Chapter?                   | Торіс                                                                          | Page |  |
|                            | General introduction to Profibus-DP                                            | 10   |  |
|                            | General architecture and protocol for Profibus-DP                              | 11   |  |
|                            | Multi-master architecture                                                      | 13   |  |
|                            | Features of Profibus-DP                                                        | 14   |  |

### **General introduction to Profibus-DP**

| At a Glance             | Profibus-DP is a serial link field bus for sensors and actuators, which responds to the demands of the industrial environment.                                                                                                    |  |  |
|-------------------------|----------------------------------------------------------------------------------------------------|--|--|
|                         | This bus uses the master/slave procedure. The master subscriber manages and co-<br>ordinates access to the bus, it transmits data to and receives data from all the<br>subscribers.                                                                                                    |  |  |
|                         | <ul> <li>Devices such as input/output modules are also available :</li> <li>compact Classic TIO slaves: <ul> <li>classic discrete inputs,</li> <li>classic discrete outputs.</li> </ul> </li> <li>DEA203 modular slaves</li> <li>Momentum modular slaves: <ul> <li>discrete inputs,</li> <li>discrete outputs,</li> <li>discrete inputs,</li> <li>analog inputs/outputs.</li> </ul> </li> </ul> |  |  |
| Input/output<br>modules | Input/output modules are used to link up sensors and actuators for checking or monitoring machines or processes to the Profibus-DP system.                                                                                                    |  |  |

### General architecture and protocol for Profibus-DP

General architecture

The architecture of the Profibus-DP field bus is used to implement the TSX PBY 100 module and slave devices.

This illustration shows the shortest network cycle time.

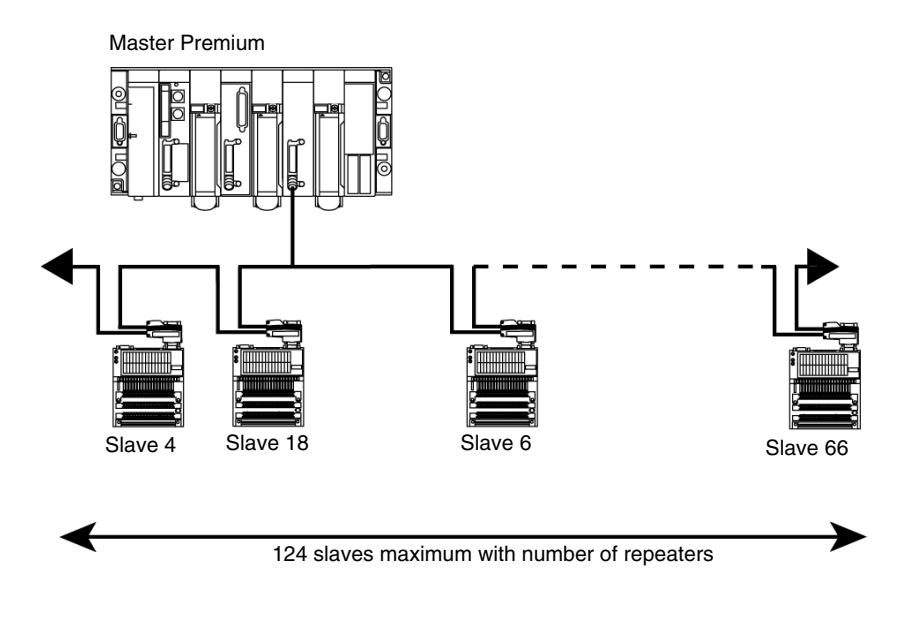

**Connection rules** A Profibus-DP bus can be made up of several electric and optic segments interconnected by repeaters.

Each of the electric segments must be adapted (impedance) and you must use:

- Two connectors: ref. 490NAD91103 (yellow) mounted on the devices situated at the ends of each electric segment.
- For the other connections, you must use these connectors: ref. 499NAD91104 or 490NAD91105 (gray).

You must ensure that there is cable screening continuity at connector level, otherwise the devices may be weakened.

It is advisable to use an optic segment between two constructions or to add surge absorbers on the electric segments.

Protocol The protocol principle is based on a master/slave type bus. This principle guarantees excellent response times on I/O type exchanges (cyclic exchanges), with a maximum network cycle time less than 5 ms at 12 Mbds.

Only the master stations, sometimes called active stations, have access rights to the bus. The slave (or passive) stations can only respond to prompts and requests.

Several types of device are standardized:

- Master class 1 generally PLC, robot, digital command, etc.
- Master class 2 configuration devices, programming and master diagnostics.
- Slaves.

Profibus-DP station addressing The Profibus-DP stations allocated to the PBY module can be identified using a number between 1 and 125.

This address corresponds to the station connection point on the bus registered in the configuration.

### Multi-master architecture

At a Glance The Profibus DP field bus allows there to be several master stations.

In a multi-master configuration, each master station is associated to slaves and so forms a sub-system.

**Illustration** This illustration describes a Profibus DP field bus multi-master architecture implementing a TSX PBY 100 module and slave devices.

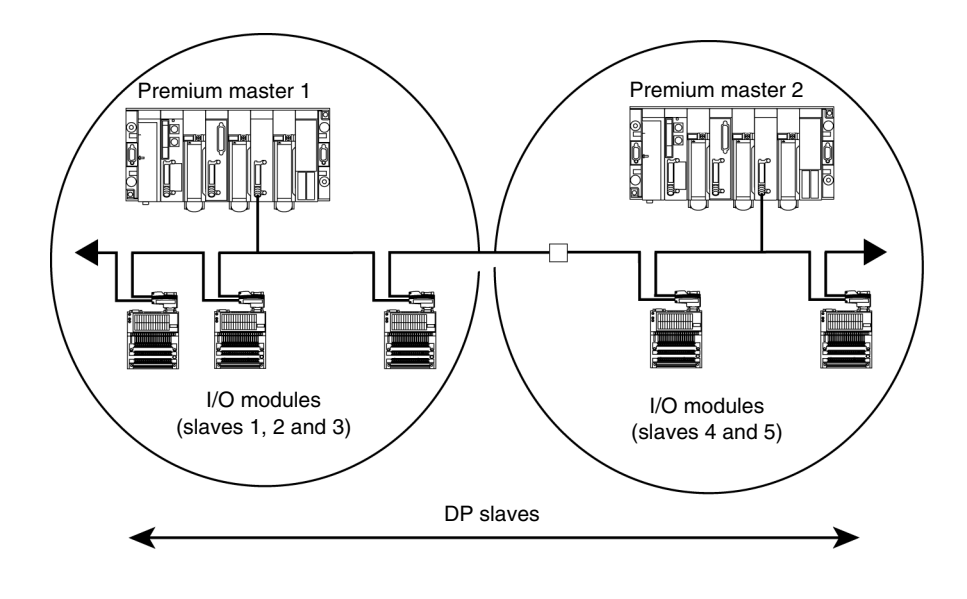

### **Features of Profibus-DP**

Introduction Profibus-DP is a linear bus, designed for transfers of high speed data. The PLC communicates with its peripheral devices via a high-speed serial link.

Data exchange is mainly cyclic.

TransmissionThis table describes the transmission features of the Profibus-DP bus supported by<br/>the TSX PBY 100 module.

| Topology                    | Linear bus with line terminations                                                                                                    |
|-----------------------------|----------------------------------------------------------------------------------------------------|
| Transmission mode           | Half Duplex                                                                                                    |
| Transmission rate           | 9.6 / 19.2 / 93.75 / 187.5 / 500 / 1500 Kbits/s up to 3 / 6 / 12 Mbit/s                                                                                                    |
| Maximum segment<br>length   | 100 m at 3 / 6 / 12 Mbit/s (400 m with 3 repeaters)<br>200 m at 1.5 Mbit/s (800 m with 3 repeaters)<br>546.81 yd at 500 Kbit/s (2,187.23 yd with 3 repeaters)<br>1000 m at 187.5 Kbit/s (4000 m with 3 repeaters)<br>1200 m at 9.6 / 19.2 / 93.75 Kbit/s (4800 m with 3 repeaters) |
| Possible transmission media | Twisted pair line (standard version, type RS 485)<br>Fiber optic link<br>Waveguide                                                                                                    |
| Serial link                 | 9 point DSUB, M12 or Domino Block                                                                                                    |

### Capacity

This table describes the Profibus-DP bus transmission capacity for Premium PLCs.

| Number of master<br>stations per PLC | 0 with TSX 57-10 processors<br>1 with TSX 57-20/25 processors (from version V3.0 onwards)<br>2 with TSX/PMX/PCX 57-30/35/40/45 processors (from version<br>V3.0 onwards) |
|--------------------------------------|----------------------------------------------------------------------------------------------------|
| Number of slave<br>stations          | 32 without repeaters<br>124 with repeaters (the number of authorized repeaters depends<br>on the repeaters, please refer to the documentation of the<br>repeaters used)  |
| Number of inputs/<br>outputs         | 4096 inputs / 4096 outputs (corresponds to 242 input words and 242 output words)                                                                                         |

# Performance

# 2

| Subject of this<br>Chapter | This chapter introduces Profibus DP bus performance. |      |
|----------------------------|------------------------------------------------------|------|
| What's in this             | This chapter contains the following topics:          |      |
|                            | Торіс                                                | Page |
|                            | Data transfer capacity                               | 16   |
|                            | Network cycle                                        | 17   |
|                            | Application response time                            | 18   |

### Data transfer capacity

At a Glance The PBY 100 module requires configuration data slaves containing than 250 bytes and diagnostics data slaves containing less than 244 bytes.

It is used to store configuration data for 125 devices whose total maximum size is 16 Kbytes.

Transmitted data The following table shows the size of input/output image data in words:

| Data                                              | minimum | maximum |
|---------------------------------------------------|---------|---------|
| Image of inputs in words (%IW) for configuration  | -       | 242     |
| Image of outputs in words (%QW) for configuration | -       | 242     |

### Data per slave

The following table shows the size of data per slave in bytes:

| Data                                    | minimum | maximum |
|-----------------------------------------|---------|---------|
| Configuration data per slave (in bytes) | 31      | 250     |
| Configuration data per slave            | 6       | 244     |
| Maximum size of all configuration data  | -       | 16 Kb   |

### **Network cycle**

# At a Glance The network cycle depends on the rate of transfer, the number of slaves connected to the bus and the number of input/output words.

**Configuration** The following table shows the network cycle times for several possible configurations.

| Configuration                        | Network cycle time (ms) |
|--------------------------------------|-------------------------|
| Transfer rate 12 Mbit/s              | 5 ms                    |
| 124 slaves                           |                         |
| 242 input words and 242 output words |                         |
| Transfer rate 12 Mbit/s              | 5 ms                    |
| 124 slaves                           |                         |
| 126 input words and 126 output words |                         |
| Transfer rate 12 Mbit/s              | 2.4 ms                  |
| 32 slaves                            |                         |
| 32 input words and 32 output words   |                         |
| Transfer rate 12 Mbit/s              | 1 ms                    |
| 1 slave                              |                         |
| 1 input word and 1 output word       |                         |
| Transfer rate 500 Mbit/s             | 100 ms                  |
| 124 slaves                           |                         |
| 126 input words and 126 output words |                         |
| Transfer rate 500 Mbit/s             | 25 ms                   |
| 32 slaves                            |                         |
| 32 input words and 32 output words   |                         |
| Transfer rate 500 Mbit/s             | 1.8 ms                  |
| 1 slave                              |                         |
| 1 input word and 1 output word       |                         |

### Application response time

At a Glance The application response time is a logical response time, which does not take into account the filtering time or the response time of the sensor and actuator interfaces.

**Illustration** The following example shows the time elapsed between acquiring an input and setting an output at a transmission rate of 12 Mbit/s.

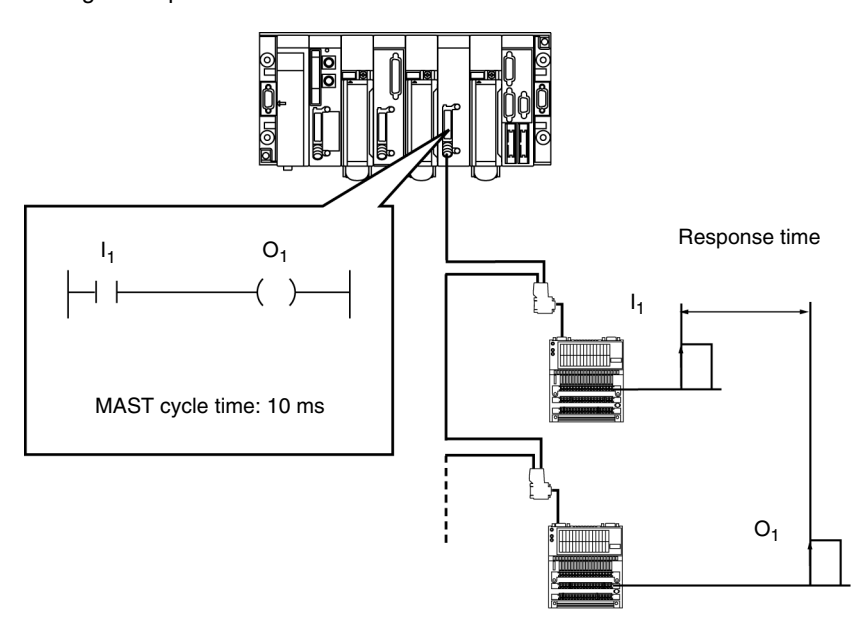

# CalculationThe following table groups together the different elements for calculating the<br/>application response time.

| max. updated %IW / QW                                         | 32    |                        | 128   |                           | 242   |                           |
|---------------------------------------------------------------|-------|------------------------|-------|---------------------------|-------|---------------------------|
| Maximum number of I/O for the process                         | 1024  |                        | 4096  |                           | 7744  |                           |
| Maximum number of I/O modules                                 | 64    |                        | 124   |                           | 124   |                           |
|                                                               | Min.  | <b>Max. =</b> 2 x min. | Min.  | <b>Max. =</b><br>2 x min. | Min.  | <b>Max. =</b><br>2 x min. |
| Scanning time (ms)<br>(acquiring image I <sub>1</sub> )       | 2,44  | 4,8                    | 5     | 10                        | 11    | 22                        |
| MAST cycle time (in ms) ( $I_1$<br>= $O_1$ )                  | 10,00 | 20,00                  | 10,00 | 20,00                     | 10,00 | 20,00                     |
| IBS scanning time (in ms)<br>(updating O image <sub>1</sub> ) | 2,44  | 4,8                    | 5     | 10                        | 11    | 22                        |
| Application response time (in ms)                             | 14,88 | 29,6                   | 20    | 40                        | 32    | 32                        |

# Description of the TSX PBY 100 module

| At a Glance                |                                      |                                                                                                    |                                |
|----------------------------|--------------------------------------|----------------------------------------------------------------------------------------------------|--------------------------------|
| Subject of this<br>Chapter | This chapte                          | er introduces the main features of the TSX                                                                          | PBY 100 module.                |
| What's in this             | -                                    |                                                                                                    |                                |
| What's in this             | This chapte                          | er contains the following sections:                                                                                 |                                |
| What's in this<br>Chapter? | This chapte<br>Section               | er contains the following sections: Topic                                                                           | Page                           |
| What's in this<br>Chapter? | This chapte<br>Section<br>3.1        | er contains the following sections: Topic Description of module                                                     | <b>Page</b> 22                 |
| What's in this<br>Chapter? | This chapte<br>Section<br>3.1<br>3.2 | er contains the following sections:           Topic           Description of module           Installing the module | Page           22           27 |

# 3.1 Description of module

| Subject of this<br>Section | This section describes the physical appearance of the module and its operation. |      |  |  |  |
|----------------------------|---------------------------------------------------------------------------------|------|--|--|--|
| What's in this<br>Section? | This section contains the following topics:                                     |      |  |  |  |
|                            | Торіс                                                                           | Page |  |  |  |
|                            | General description                                                             | 23   |  |  |  |
|                            | Operating mode                                                                  | 25   |  |  |  |
|                            | Connecting the Profibus-DP bus                                                  | 26   |  |  |  |

### **General description**

At a Glance The TSX PBY 100 module can be installed on a standard or extendable Premium PLC rack.

**Illustration** The TSX PBY 100 module is made up of several elements:

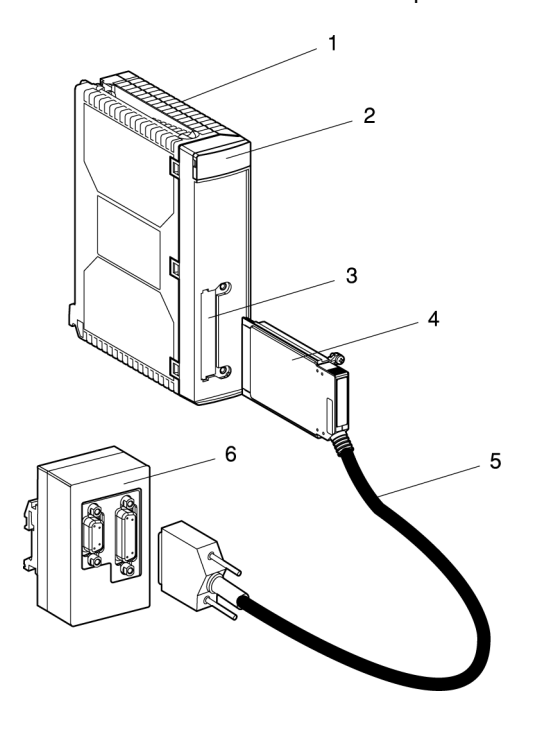

| Description of | The following table describes the different elements: |                                                                                                    |  |  |
|----------------|-------------------------------------------------------|----------------------------------------------------------------------------------------------------|--|--|
| elements       | Number                                                | Function                                                                                             |  |  |
|                | 1                                                     | A reception module to be placed in any I/O slot.                                                     |  |  |
|                | 2                                                     | An indicator block made up of 4 LEDs. <i>Diagnostics of the module's status from the LEDs, p. 73</i> |  |  |
|                | 3                                                     | A slot for receiving a PCMCIA card.                                                                  |  |  |
|                | 4                                                     | A Profibus-DP PCMCIA card.                                                                           |  |  |
|                | 5                                                     | A cable of 0.6m for linking up to a connection box.                                                  |  |  |
|                | 6                                                     | A Profibus connection box, Profibus-DP bus connection interface.                                     |  |  |
|                |                                                       |                                                                                                    |  |  |

### Utilities

The TSX PBY 100 module is a master class 1 type device and provides the following utilities:

| Utilities           | Request or<br>response | To or from     | Comments                                                                 |
|---------------------|------------------------|----------------|--------------------------------------------------------------------------|
| DATA_EXCHANG<br>E   | request                | slave          | input/output data transfer                                               |
| SLAVE_DIAG          | request                | slave          | slave diagnostics utility                                                |
| SET_PRM             | request                | slave          | transmission of parameters to slaves on power-up                         |
| CHK_CFG             | request                | slave          | configuration check on power-up                                          |
| GLOBAL_CONTR<br>OL  | request                | slave          | global bus control (automatically taken<br>on by the Profibus card)      |
| GET_MASTER_D<br>IAG | request                | master class 2 | master diagnostics utility (automatically taken on by the Profibus card) |

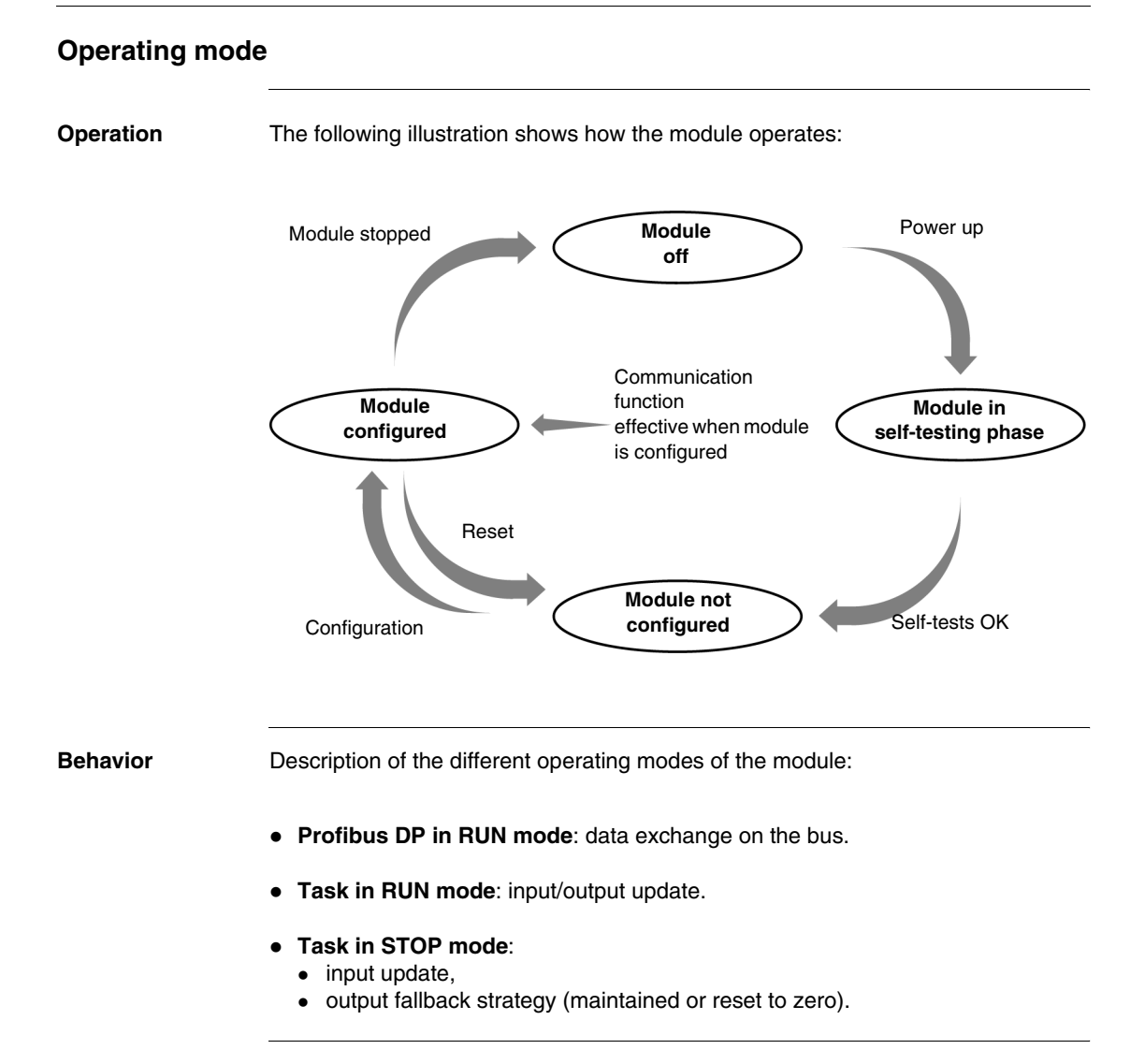

### **Connecting the Profibus-DP bus**

Illustration Female 9 point Sub-D 9 connector RS 485

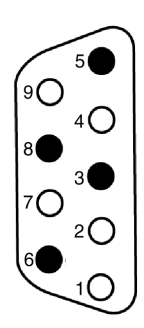

### Description

| Number | Description                                                                  |
|--------|------------------------------------------------------------------------------|
| 1      | Shield                                                                       |
| 2      | M24: 24 V output voltage ground                                              |
| 3      | RxD/TxD-P: positive data transmission (RD+ / TD+)                            |
| 4      | CNTR-P: positive repeater monitoring signal (direction monitoring): not used |
| 5      | DGND: data transmission ground                                               |
| 6      | VP: line termination bias voltage                                            |
| 7      | P24: output voltage 24 V                                                     |
| 8      | RxD/TxD-N: negative data transmission (RD- / TD-)                            |
| 9      | CNTR-N: negative repeater monitoring signal (direction monitoring): not used |

**Note:** RxD/TxD-P, DGND, VP, RxD/TxD-N signals are mandatory. The other signals are optional

# 3.2 Installing the module

### Mounting the module in a rack

General

The mounting and removal of a module can be done with the power on.

Inserting/extracting module with the power on must be done by doing/undoing the screws manually in order to maintain an adequate sequencing of the connection/ disconnection of the signals on the X bus. Using an electric screwdriver cannot assure this sequencing.

### Procedure

| Step | Action                                                                                                    | Illustration |
|------|----------------------------------------------------------------------------------------------------|--------------|
| 1    | Place the pins<br>situated on the back<br>of the module in the<br>centering holes<br>situated on the lower<br>part of the rack. |              |

| Step | Action                                                                                                  | Illustration |
|------|----------------------------------------------------------------------------------------------------|--------------|
| 2    | Pivot the module in<br>order to bring it into<br>connect with the rack.                                 |              |
| 3    | Fix the module to the<br>rack by tightening the<br>screw situated on the<br>upper part of the<br>module |              |

| Step | Action                                                                                     | Illustration                                           |
|------|--------------------------------------------------------------------------------------------|--------------------------------------------------------|
| 4    | You must not insert<br>module is powered u                                                 | or take out the communication card while the reception |
|      | Insert the card into its slot                                                              |                                                        |
| 5    | Screw the card in so<br>that it cannot move,<br>thus ensuring it will<br>operate properly. |                                                        |

| Step | Action                                                                                   | Illustration                                             |
|------|------------------------------------------------------------------------------------------|----------------------------------------------------------|
| 6    | You must not conner<br>powered up.                                                       | ct or disconnect the connection unit while the module is |
|      | Connect the cable to the connection unit                                                 |                                                          |
| 7    | Screw the connector<br>in so that it cannot<br>move, thus ensuring<br>a good connection. |                                                          |

# 3.3 Technical specifications

| Subject of this<br>Section | This section describes the technical specifications for using Profibus DP communication with the TSX PBY 100 module. |      |  |
|----------------------------|----------------------------------------------------------------------------------------------------|------|--|
| What's in this             | This section contains the following topics:                                                                          |      |  |
| Section?                   | Торіс                                                                                                    | Page |  |
|                            | Compatibility                                                                                                    | 32   |  |
|                            | Standards and characteristics                                                                                        | 33   |  |
|                            | Operating conditions                                                                                                 | 34   |  |

### Compatibility

### Hardware

The following table shows the number of TSX PBY 100 modules available for each processor:

| Version | Processor type                            |                    |         | Module number |
|---------|-------------------------------------------|--------------------|---------|---------------|
|         | TSX                                       | PMX                | PCX     |               |
| V3.0    | P57 102                                   | P57 102            | 57 1012 | 0             |
|         | P57 202/252<br>P57 302/352<br>P57 402/352 | P57 202/352/452    | 57 3512 | 1             |
| ≥V3.3   | P57 102                                   | P57 102            | 57 1012 | 0             |
|         | P57 202/252                               | P57 202            | -       | 1             |
|         | P57 302/352<br>P57 402/452                | P57 352<br>P57 452 | 57 3512 | 2             |
| ≥V5.0   | P57 103/153                               | -                  | -       | 0             |
|         | P57 203/2623/253/<br>2823                 | -                  | 57 203  | 1             |
|         | P57 303/353/3623/<br>453/4823             | -                  | 57 353  | 2             |

The TSX PBY 100 reception module is a master class 1 type device and can be integrated into a multi-master configuration. It is compatible with the communication methods of:

- master / slave,
- logical token ring.

### Software

The TSX PBY 100 module is compatible with the software SYC SPU LF (SyCon) from version V2.8 and PL7 software version from V3.0.

These two software applications operate under Windows XP Professional.

**Note:** Windows VISTA Professionnel Edition 32 does not support the SyCon software.

### Standards and characteristics

### Standards

The TSX PBY 100 communication module complies with the following international standards:

| EC Standards       | IEC 1131-2, CENELEC (50081-2) |
|--------------------|-------------------------------|
| US Standards       | UL508                         |
| Canadian Standards | CSA C22.2 No. 142-M1987       |

The TSX IBY 100 module also complies with the following standards:

| Marine classification | <ul> <li>Germanischer Lloyd</li> <li>Det Norsk Veritas</li> <li>Bureau Veritas</li> <li>Lloyds Register</li> </ul> |
|-----------------------|----------------------------------------------------------------------------------------------------|
| US Standards          | FM, Class I.Div.2 (CSA C22.2 No 213-M1987)                                                                         |

| Certification   | РВО                                                            |
|-----------------|----------------------------------------------------------------|
| Characteristics | The electric characteristics are as follows:                   |
|                 | Logical DC V supply: 5 V DC provided by the rack power supply. |

• Current consumed on 5 V: 400 mA.

### **Operating conditions**

| Operating<br>temperature               | • Ambient operating temperature: 0 °C to + 60 °C (IEC 1131-2 = + 5 °C to + 55 °C).                                                                                                    |
|----------------------------------------|----------------------------------------------------------------------------------------------------|
| Hygrometry                             | 30 % to 95 % (without condensation)                                                                                                    |
| Altitude                               | • 0 to 2000 meters                                                                                                    |
| Mechanical<br>standards                | <ul> <li>Vibration immunity: complies with the IEC 68-2-6 standard, Fc test.</li> <li>Shock immunity: complies with the IEC 68-2-27 standard, Ea test.</li> </ul>                                                                                                    |
| Electrostatic<br>discharge<br>standard | • Electrostatic discharge immunity: complies with the IEC 1000-4-2 standard, level 3.                                                                                                    |
|                                        | Note: minimum level in conditions defined by the standards                                                                                                    |
| HF parasite<br>standard                | <ul> <li>Immunity to radiated electromagnetic fields: complies with the IEC 1000-4-3 standard, level 3.</li> <li>Immunity to rapid burst transients: complies with the standard IEC 1000-4-4, level 3.</li> <li>Immunity to radiated electromagnetic fields: complies with the IEC 1000-4-12 standard, level 3.</li> </ul> |
|                                        | Note: minimum level in conditions defined by the standards                                                                                                    |
| BF parasite<br>standard                | Complies with prescriptions of the IEC 1131-2 standard.                                                                                                    |

Premium PLCs meet the "ACP" processing demands (All Climate Processing)

For installations in industrial production workshops, or in an environment corresponding to "**PWH**" (Processing for Warm and Humid environments), Premium PLCs must be inserted into IP54 minimum protection envelopes as prescribed by IEC 664 and **NFC 20 040** standards.

### Reminder

Premium PLCs have an IP20 protection index. They can therefore be installed without an envelope in premises with restricted access which do not exceed pollution level 2 (control room with no machines or dust-producing activity).

**Note:** when a position is not occupied by a module, a TSX RKA 02 protection cover must be installed in it.

Instructions relating to transport and storage

protection

handling

These instructions comply with the IEC 1131-2 standard.

- Storage temperature: -25 degrees C to +70 degrees C.
- Relative humidity: 5 % to 95 % (without condensation).
## Software implementation

# 4

### At a Glance

| Subject of this<br>Chapter | This chapter describes the different possibilities for the configuration and diagnostics of a Profibus-DP application. |                                                         |    |  |  |
|----------------------------|----------------------------------------------------------------------------------------------------|---------------------------------------------------------|----|--|--|
| What's in this             | This chapter contains the following sections:                                                                          |                                                         |    |  |  |
| Chapter?                   | Section Topic                                                                                                    |                                                         |    |  |  |
|                            | 4.1                                                                                                    | General                                                 | 38 |  |  |
|                            | 4.2                                                                                                    | Configuration                                           | 45 |  |  |
|                            | 4.3                                                                                                    | Debugging                                               | 58 |  |  |
|                            | 4.4                                                                                                    | Programming                                             | 63 |  |  |
|                            | 4.5                                                                                                    | Diagnostics                                             | 72 |  |  |
|                            | 4.6                                                                                                    | Language objects associated with the TSX PBY 100 module | 87 |  |  |

## 4.1 General

#### At a Glance

| Subject of this<br>Section | This section describes the principles of installing the TSX PBY 100 modu |          |  |
|----------------------------|--------------------------------------------------------------------------|----------|--|
| What's in this<br>Section? | This section contains the following topics:                              |          |  |
|                            | Tonic                                                                    | Dago     |  |
|                            | Topic                                                                    | Faye     |  |
|                            | Principle                                                                | 39       |  |
|                            | Principle<br>Physical or logical addressing of inputs/outputs            | 39<br>41 |  |

#### **Principle**

Introduction When installing Profibus-DP, the physical context of the application into which it will be integrated (rack, supply, processor, modules or devices, etc.) must be defined, and its software must be installed.

This second aspect is done from the various PL7 editors:

- either offline,
- or in online mode (modification is limited to certain parameters).

## Installation The table below shows the different phases of installation. principle

| Mode                                                         | Phase                                                                              | Description                                                                                                    |
|--------------------------------------------------------------|------------------------------------------------------------------------------------|----------------------------------------------------------------------------------------------------|
| Offline                                                      | Module declaration                                                                 | <ul> <li>Selection:</li> <li>of geographical position (number and slot when a module is on a rack),</li> <li>of module type.</li> </ul>                                                                                                    |
|                                                              | Configuration (1)                                                                  | <ul> <li>Entering the configuration parameters,</li> <li>Declaring bus configuration using the software<br/>SyCon and creating a *.CNF text file.</li> </ul>                                                                                                    |
| On or offline                                                | Symbolization                                                                      | Symbolizing variables associated with the Profibus-DP bus using the variables editor.                                                                                                    |
|                                                              | Programming                                                                        | <ul> <li>Bit and word objects associated with the module or the<br/>Profibus-DP link.</li> <li>Module-specific instructions (OFs).</li> </ul>                                                                                                    |
| Online                                                       | Transfer                                                                           | Transferring the application to the PLC.<br>An application transfer to a PLC or a cold start of the application<br>configures and starts up the Profibus-DP.                                                                                                    |
|                                                              | Debug<br>Diagnostics                                                               | <ul> <li>Different methods are accessible for debugging the application, controlling inputs/outputs and fault diagnostics:</li> <li>PL7 language objects,</li> <li>the PL7 debugging screen,</li> <li>the SyCon software,</li> <li>module signalization.</li> </ul> |
| On or offline                                                | Documentation                                                                      | Printing the various pieces of information relating to Profibus-DP bus configuration.                                                                                                    |
| (1) When configur<br>software comprise<br>update, consult ou | ing a Profibus-DP installations a library of profiles which<br>ur regional office. | on, SyCon software (available on CD-ROM) needs to be used. This describe each device which can be connected to Profibus-DP. For an                                                                                                    |

#### Physical or logical addressing of inputs/outputs

#### At a Glance Inputs/outputs respect the topology used by the PL7 software and can be identified:

- either by physical addressing,
- or by logical addressing.

Topology

Addressing is defined in the following way:

| %      | l or Q     | X, W or D   | ху              |   | i     |     | r      | :  | Xj          |
|--------|------------|-------------|-----------------|---|-------|-----|--------|----|-------------|
| Symbol | Type of    | Format      | Rack address    |   | Cha   | nne | Positi | on | Bit         |
|        | objects    | X = Boolean | x = 0 to 7      |   | l no. |     | r = 0  | to | j = 0 to 15 |
|        | I = input  | W = word    | Module position | n | i = 0 | )   | 253    |    |             |
|        | Q = output | D = double  | y = 0 to 10     |   |       |     |        |    |             |
|        |            | word        |                 |   |       |     |        |    |             |

#### Block assignment DP data is exchanged in the form of input/output blocks. All a slave's input data is indexed by adjacent %IW blocks, and a slave's output data is indexed by adjacent %QW blocks. The continuity of %IW and %QW blocks is valid even for a modular slave.

Each data block for a slave or modular slave slot starts with a new %IW or %QW. As a result, the first I/O word of a slave is always associated to a new %IW or %QW.

In the event where a slave image (%IW or %QW) has a special size (for example 1 byte or 3 bytes), it is completed by unused bytes in order to manipulate the I/O words.

#### Example

The table below describes an example of assignment:

| Input image | e          |                      |             |
|-------------|------------|----------------------|-------------|
| Slave 2     | Slave 1    | Unused byte          | Slave 17    |
| 2 words     | 1 byte     |                      | 1 word      |
| %IWm.0.i    | %IWm.0.i+1 | %IWm.0.j             | %IWm.0.k    |
|             |            | Only bits 0 to 7 are |             |
|             |            | significant          |             |
| Output ima  | ige        |                      |             |
| Slave 17    |            | Slave 2              | Unused byte |
| 2 words     |            | 1 byte               |             |
| %QWm.0.i    | %QWm.0.i+1 | %QWm.0.j             |             |
|             |            |                      |             |

#### Mapping IW and QW addresses

## General Mapping input/output data addresses is used to achieve the clearest possible addressing.

A slave can be made up of several modules of different data sizes. In this case, misalignment of addresses can happen.

To avoid this, modules can be physically positioned in the slave rack by:

- grouping together input modules of a particular size (e.g.: 1 byte) for each pair,
- grouping together output modules of a particular size (e.g.: 1 byte) for each pair,
- positioning a single input module of a particular size (e.g.: 1 byte) at the last input module position,
- positioning a single output module of a particular size (e.g.: 1 byte) at the last output module position.

#### Example: non-Slave x in non-mapped modules mapped modules Module A Module B Module C Module D Module F Module F 1 input word 1 input byte 1 output byte 1 input word 1 output word 1 output byte

#### Input image

| %lWm.0.x     | %IWm.0.x+1   |              | %IWm.0.x+2 |             |
|--------------|--------------|--------------|------------|-------------|
| Module A     | Module B     | Module D     |            | Unused byte |
| 1 input word | 1 input byte | 1 input word |            |             |

#### Output image

| %lWm.0.x      |               | %IWm.0.x+1 |               |
|---------------|---------------|------------|---------------|
| Module C      | Module E      |            | Module F      |
| 1 output byte | 1 output word |            | 1 output byte |

# Example: mapped modules Module A 1 input word Module D 1 input word Module B 1 input byte Module E 1 output word Module C 1 output word Module F 1 output word Module F 1 output Module F 1 output Module F 1 output

#### Input image

| %IWm.0.x     | %IWm.0.x+1   | %IWm.0.x+2   |             |
|--------------|--------------|--------------|-------------|
| Module A     | Module D     | Module B     | Unused byte |
| 1 input word | 1 input word | 1 input byte |             |

#### Output image

| %IWm.0.x      | %IWm.0.x+1    |               |
|---------------|---------------|---------------|
| Module E      | Module C      | Module F      |
| 1 output word | 1 output byte | 1 output byte |

## 4.2 Configuration

### At a Glance

| Subject of this<br>Section | This section describes the Profibus-DP configuration screen.       |    |  |  |  |
|----------------------------|--------------------------------------------------------------------|----|--|--|--|
| What's in this             | This section contains the following topics:                        |    |  |  |  |
| Section?                   | Торіс                                                              |    |  |  |  |
|                            | Declaring the TSX PBY 100 module and accessing application screens |    |  |  |  |
|                            | Configuration screen                                               | 48 |  |  |  |
|                            | Data to be provided                                                | 50 |  |  |  |
|                            | Data resulting from decoding the *.CNF text file                   | 51 |  |  |  |
|                            | Viewing Profibus-DP master configuration                           | 53 |  |  |  |
|                            | General module configuration                                       | 54 |  |  |  |
|                            | Module configuration file                                          | 56 |  |  |  |

#### Declaring the TSX PBY 100 module and accessing application screens

Declaring the TSX PBY 100 module To declare a TSX PBY 100 module, refer to the PL7 Premium Applications documentation.

## Procedure This operation allows you to use the software to declare a TSX PBY 100 module in a PLC rack.

The example below concerns a TSX PBY 100 module, the procedure being identical regardless of the module type in the rack.

| Step | Action                                                                                                    |  |  |  |
|------|----------------------------------------------------------------------------------------------------|--|--|--|
| 1    | Access the application's hardware configuration screen.                                                                                                    |  |  |  |
| 2    | Double click on the slot in which the module is to be configured.<br><b>Result:</b> the <b>Add module</b> screen appears.                                                                                                    |  |  |  |
|      | Add module       X         Family:       Module:         Analog       1.5         Communication 1.5       TSX IBX 100       InterBus-S ISA MODULE         Counting       1.5         Remote Busx 1.0       ISX PBY 100       PROFIBUS-DP MODULE         Movement       1.5       TSX SCY 21601       PCMCIA DOCKING MODULE         Weighing       1.7       TSX ETY 110       TCP/IP ETHWAY MODULE       Cancel         Movement       1.5       TSX ETY 120       ETY120 ETHERNET MODULE       Cancel         Moing       1.5       TSX ETY 10       TCP/IP ETHWAY MODULE       TSX ETY 120       TSX ETY 120         All or Nothing       1.5       TSX SCY 21600       PCMCIA DOCKING MODULE       TSX SCY 21600       PCMCIA DOCKING MODULE |  |  |  |
| 3    | Select from the field <b>Family</b> $\rightarrow$ <b>Communication</b> .                                                                                                    |  |  |  |
| 4    | Select the module reference from the Module field (in the example TSX PBY 100).                                                                                                    |  |  |  |
| 5    | Click on <b>OK</b> to confirm the selection.<br><b>Result:</b> the module is declared in its slot; the slot is grayed out and contains the module reference.                                                                                                    |  |  |  |
|      | Configuration                                                                                                    |  |  |  |
|      | TSX 57203 V3.3 🕐 🎹 🗺                                                                                                    |  |  |  |
|      | 0     1     2     3     4       P     T     P     P       S     Y     P       2     5     0       0     2     5       0     2     5       0     2     5       0     2     5       0     0     0                                                                                                    |  |  |  |
| 6    | Double click on the module (in the example <b>TSX PBY 100</b> ) to access the configuration screen (See: PL7 Micro, Junior, Pro; Communication module for Modicon Premium PLCs).                                                                                                    |  |  |  |

#### **Configuration screen**

At a Glance The configuration screen is made up of two zones and is used to set the features required for a Profibus-DP link Illustration This screen allows the following parameters to be displayed and modified: 1 TSX PBY 100 [RACK 0 POSITION 6] Configuration ▼ 2 - Designation: PROFIBUS-DP MODULE -InterBus-S Configuration -PROFIBUS-DP general configuration-Task Outputs OMaintain OReset 5 Adr. ID Act. ID Gr. WatchDog MAST -1 0x1354 0x2354 - IW/OW number -Diagnostics length 0 0 1 2 In words 128 💌 In bytes 32 1 Master configuration 6 PROFIBUS-DP tool 3 hilscher Display 7 PROFIBUS-DP configuration file E:\CNF\L21CIE67.CNF Load CNF 8 PROFIBUS-DP slave data Adr. Symbol 9 %QW Symbol Adr. Total, Number of slaves No. %IW No. %QW 2 2 2

#### Description

The table below shows the different zones of the configuration screen:

| Numbe<br>r | Element           | Function                                                                                                    |
|------------|-------------------|----------------------------------------------------------------------------------------------------|
| 1          | Title bar         | Indicates the reference of the selected module and its physical position in the rack                                                                                                    |
| 2          | Module zone       | <ul> <li>Allows the parameter type to be selected:</li> <li>from a drop-down menu enabling configuration or de-bugging mode to be selected (online mode only),</li> <li>from a window displaying the designation of the selected</li> </ul> |
|            |                   | module.                                                                                                    |
| 3          | Specific<br>zones | Drop-down list showing the configuration of the Profibus-DP bus.<br>See Data resulting from decoding the *.CNF text file, p. 51                                                                                                    |
| 4          |                   | <ul> <li>The three fields show:</li> <li>No. of slaves: total number of slaves.</li> <li>No. %IW: total number of input words.</li> <li>No. %QW: total number of output words.</li> </ul>                                                   |
| 5          |                   | General parameters allow definition of the strategy to be applied upon the application stopping. See <i>General parameters, p. 50</i>                                                                                                    |
| 6          |                   | Icon for starting the software.                                                                                                    |
| 7          | -                 | <b>"View</b> button for starting the file converter. See <i>Viewing Profibus-DP master configuration, p. 53</i>                                                                                                    |
| 8          |                   | This window is used to select the *.CNF configuration file. See <i>General module configuration , p. 54</i>                                                                                                    |
| 9          |                   | This window is used to display addresses and symbols associated with input and output data for a device on the list. See <i>Profibus-DP</i> slave data, p. 52                                                                               |

#### Data to be provided

## At a Glance To configure the communication channel, you must complete the parameters in the **General parameters** window dedicated to the application:

General parameters The window looks like this:

| PROFIBUS-DP genera | l configuration-<br>Outputs<br>O Maintain ⊙ Reset |
|--------------------|---------------------------------------------------|
| In words 128       | In bytes 32                                       |

- The Task field is used to select the task which drives the Profibus-DP bus:
  - MAST: default value, selects the master task as the bus driver.
  - FAST: selects the fast task as the bus driver.
- The **IW/QW Number** field is used to select the number of words used for the inputs/outputs: 32, 64, 128 or 242.
- The **Output** field is used to select the fallback mode of the outputs when the PLC is switched off :
  - Maintain: the value of the outputs is maintained.
  - Reset: reset to zero.
- The Diagnostics length field is used to select the diagnostics length in bytes from 6 to 244 bytes (32 by default). The size configured should be sufficient to contain the most important bus diagnostics. If the size is insufficient, the slave concerned will not be active on the bus because its diagnostics will be invalid.

**Note:** in order to optimize performance, select a minimum number of input/output words and diagnostics bytes compatible with the actual bus configuration.

#### Data resulting from decoding the \*.CNF text file

## At a Glance One part of the configuration screen is used to display the Profibus-DP field bus topology as well as information on the slaves, which are associated to the module.

It is split into two windows:

- the Profibus-DP configuration window,
- the Profibus-DP slave data window.

Profibus-DPThe Profibus-DP configuration drop-down list shows the configuration of the<br/>Profibus-DP field bus. It shows the contents of the \*.CNF text file selected. The<br/>configuration of the 125 possible devices can be accessed in this manner.

Each line of this drop-down list shows the status of a single device. A line is presented in the format:

| Addr. | ID     | Act. | Gr. ID | WatchDog |
|-------|--------|------|--------|----------|
| 1     |        |      |        | J        |
| 2     | 0x1354 | 1    | 0      | 1        |
| 3     | 0x2354 | 1    | 0      | 1        |

- The first field indicates the address of the slave device (between 1 and 125).
- The second field indicates the Profibus identification code from the GSD file of the slave device.
- The third field shows whether the slave is activated in the Profibus configuration file.
- The fourth field is always 0.
- The last field shows whether the slave guard dog is activated in the Profibus configuration file.

## Profibus-DP slave data

The window looks like this:

| PROFIBUS-DP    | slave data |
|----------------|------------|
| Addr.          | Symbol     |
| %IW6.0         |            |
| %IW6.0.1       |            |
|                |            |
|                |            |
| _ %QW          |            |
| - %QW<br>Addr. | Symbol     |
| - %QW<br>Addr. | Symbol     |
| Addr.          | Symbol     |

Two lists displaying the input/output addresses and symbols:

- the top list shows the input data relating to the selected device, with their associated symbol,
- the bottom list shows the output data relating to the selected device, with their associated symbol.

#### Viewing Profibus-DP master configuration

At a Glance By pressing the View button, you are able to view the master and bus configuration parameters. This screen is enabled when you have selected a \*.CNF text file.

If no \*.CNF text file has been selected, a default file appears. It shows a master module with no slave.

**Illustration** The screen is presented in the following format:

| Master configuration<br>Station address 1 | Number of slaves 2             |
|-------------------------------------------|--------------------------------|
| Bus conliguration —                       |                                |
| Baud rate 12M baud                        | Gap Update Factor 10           |
| Slot Timo 1000                            | Highest St Addr 1              |
| 300 Time 1000                             | Retry Limit 4                  |
| Min St Delay Resp 11                      |                                |
| Max St Delay Resp 800                     | Min Slave                      |
| Quiet Time 9                              | Interval 1 100µs               |
| Setup Time 16                             | Polling Timeout 10 1 ms        |
| Token Rot. Time 6459                      | Data Control 120 10 ms<br>Time |
| 0                                         | К                              |

**Note:** the bus parameters are calculated automatically by the SyCon configuration tool. A manual adaptation may be necessary for the pathways deliverd without using the GSD file and which are not entered in the Profibus configuration file. The documentation handling the pathways provides information on the potential adaptations.

**Note:** for further information, please refer to the SyCon software documentation and theModule configuration file (see *Illustration, p. 56*).

## General module configuration

| At a Glance<br>How to configure | <ul> <li>Module configuration is split into two parts:</li> <li>Configuring the general parameters.</li> <li>Configuring the TSX PBY 100 module.</li> </ul> |                                                                  |  |
|---------------------------------|----------------------------------------------------------------------------------------------------|------------------------------------------------------------------|--|
| general                         | Sten Action                                                                                                    |                                                                  |  |
| parameters Action               |                                                                                                    |                                                                  |  |
|                                 | 1                                                                                                    | Select the type of task that will drive the bus.                 |  |
|                                 | 2                                                                                                    | Select the number of words used for the inputs/outputs.          |  |
|                                 | 3                                                                                                    | Select the action of PMS services upon the application stopping. |  |
|                                 | 4                                                                                                    | Select the action of output upon the application stopping.       |  |

Open

Cancel

▼

Find and select the \*.CNF text file which describes the configuration being used.

| How to configure | The follow | wing procedure is used to configure the TSX PBY 100 module with SyCon.                                                                                                    |
|------------------|------------|----------------------------------------------------------------------------------------------------|
| the PBY module   | Step       | Action                                                                                                    |
|                  | 1          | Click on the Hilscher button.                                                                                                    |
|                  |            | Result: SyCon software is activated.                                                                                                    |
|                  | 2          | <ul> <li>Under SyCon, configure:</li> <li>the bus topology,</li> <li>memory allocation: addressing for each image module in the %IW and %QW registers,</li> <li>group settings,</li> <li>special functions.</li> </ul>                                                                                                    |
|                  | 3          | Export this configuration into the *.CNF text file.                                                                                                    |
|                  | 4          | Click on the Load CNF button. Result: the following window appears.                                                                                                    |
|                  |            | Open       ? X         Search:       Cnf       Image: Cnf       Image: Cnf |

atelier.Cnf

CNF FILE (\*.cnf)

Confirm your selection using the **Open** button.

Name:

Type:

The file is rejected if: • the file format is incorrect, • there are over 125 devices. Confirm the configuration.

5

6

7

### Module configuration file

| At a Glance | A file describing the application configuration for the TSXPBY100 module is |
|-------------|-----------------------------------------------------------------------------|
|             | available in the PL7 documentation editor.                                  |

**Illustration** It is presented in the following format:

| TSX PBY 100 [RACK 0 POSITION 4]    |             |                     |                      |  |
|------------------------------------|-------------|---------------------|----------------------|--|
| Module identification              |             |                     |                      |  |
| Ref. Commercial :                  | TSX PBY 100 | Designation:        | Profibus-DP module   |  |
| Address:                           | 004         | Symbol:             |                      |  |
| Channel parameters: 0              |             |                     |                      |  |
| Profibus-DP general config         | guration:   |                     |                      |  |
| Task:                              | MAST        | Outputs:            | Reset                |  |
| No. of IW/QW:                      | 128 words   | Diagnostics length: | 32 bytes             |  |
| Profibus-DP configuration          | file:       |                     |                      |  |
| Profibus-DP master config          | uration     |                     |                      |  |
| Station address:                   | 1           | No. of slaves:      | 0                    |  |
| Baud rate:                         | 1.5M baud   |                     |                      |  |
| Slot Time:                         | 2000 tBit   | Quiet Time:         | 6 tBit               |  |
| Min St Delay Resp                  | 11 tBit     | Max St Delay Resp:  | 55 tBit              |  |
| Setup Time                         | 1 tBit      | Token Rot. Time     | 50000 tBit           |  |
| Gap Update Factor                  | 1           | Retry Limit:        | 3                    |  |
| Highest St Addr:                   | 126         | Min Slave Interval: | 1 * 100 microseconds |  |
| Polling Timeout                    | 500 ms      | Data Control Time:  | 100 * 10ms           |  |
| Profibus-DP slave configuration    |             |                     |                      |  |
| Profibus-DP slave language objects |             |                     |                      |  |

| Slot Time          | Maximum waiting time before the master starts responding to a request                                                                            |
|--------------------|----------------------------------------------------------------------------------------------------|
| Min St Delay Resp. | Minimum waiting time before a slave is authorised to reply (transmission delay included)                                                         |
| Setup Time         | Waiting time between the sending of the last bit by the slave and the master's acceptance of the response                                        |
| Gap Update Factor  | Specify the number of bus cycle the master uses to search for other masters on the network.                                                      |
| Highest St addr.   | The master looks for the other masters on the network only as far as this address.                                                               |
| Quiet Time         | Time needed for a signal to return to zero after sending a frame.<br>During this time devices are only active on the bus.                        |
| Max St Delay Resp. | Maximum time during which the master waits for the slave to respond                                                                              |
| Token Rot. Time    | Maximum token rotation time                                                                                                    |
| Retry Limit        | When a slave does not respond, the master again asks the slave to transmit. It scans the next slave when the Retry Limit delay has been reached. |
| Min Slave Interval | Minimum time before a slave is rescanned.                                                                                                    |
| Data Control Time  | Maximum time for data exchange between the master and each slave.                                                                                |

Key:

**Note:** a manual configuration of the bus parameters may be necessary, see Viewing the Profibus-DP master configuration (see *Illustration*, *p.* 53).

## 4.3 Debugging

#### At a Glance

| Subject of this<br>Section | This section describes the debugging mode screen. |      |
|----------------------------|---------------------------------------------------|------|
| What's in this             | This section contains the following topics:       |      |
| Section?                   | Торіс                                             | Page |
|                            | Description of the debugging screen               | 59   |
|                            | Debugging parameters                              | 61   |

#### Description of the debugging screen

At a Glance The Debugging function or the ability to double click on the TSX PBY 100 graphical module in the PL7 configuration is only available in online mode.

**Illustration** This selection allows us to display the following screen:

| 1<br>2 | TSX PBY 100 [RACK 0 POSITION 6]       Debugging                                                                                                    | 3      |
|--------|----------------------------------------------------------------------------------------------------|--------|
|        | Designation: PROFIBUS-DP MODULE CHO CHO RUN CR IO DIAG                                                                                                    | 4      |
| 5      | PROFIBUS-DP slave configuration         PROFIBUS-DP diagnostic data           Addr         ID         Act.         Gr. ID WatchDog           1                                                                                                    | 6      |
| 5 —    | PROFIBUS-DP tool Master configuration<br>View<br>PROFIBUS-DP slave data<br>Addr. Symbol Value                                                                                                    | 7<br>8 |
| 10—    | Format       Confirm       Confirm       Bin       Hex       Bin       Hex       Bin       Hex       Bin       Hex       Bin       Hex       Bin       Bin       Bi | 9      |

#### **Description** The table below shows the different zones of the debugging screen:

| Numbe<br>r | Element                           | Function                                                                                                    |
|------------|-----------------------------------|----------------------------------------------------------------------------------------------------|
| 1          | Title bar                         | Indicates the product reference and the position of the module                                                                                                    |
| 2          | Function selection                | Debugging (available in online mode only) or Configuration                                                                                                    |
| 3          | Lights                            | <ul> <li>Indicate the state of the module:</li> <li>RUN lit: the module is in operation</li> <li>ERR lit: there is a fault in the module</li> </ul>                                                                         |
| 4          | DIAG button                       | When a module fault is detected, this button allows access to status information for this module (this button is disabled or enabled according to the value of the %lxy.MOD.ERR bit)                                        |
| 5          | Profibus-DP<br>Configuration      | <ul> <li>This drop-down list shows the configuration of the Profibus-DP field bus. When a device has a fault:</li> <li>the cursor places itself over that device,</li> <li>the corresponding line appears in red</li> </ul> |
| 6          | Profibus-DP<br>diagnostic<br>data | This window is used to carry out diagnostics on the Profibus-DP bus. See <i>Profibus-DP diagnostics</i> , <i>p. 64</i>                                                                                                    |
| 7          | Hilscher<br>button                | Icon for starting the software.                                                                                                    |
| 8          | View button                       | Button for starting the file converter. <i>Viewing Profibus-DP master configuration, p. 53</i>                                                                                                    |
| 9          | Profibus-DP slave data            | Used to display addresses and symbols associated to input and output data for a device on the list. See <i>Slave data, p. 61</i>                                                                                            |
| 10         |                                   | <ul> <li>The three fields show:</li> <li>No. of slaves total number of slaves.</li> <li>No. %IW: total number of input words.</li> <li>No. %QW: total number of output words.</li> </ul>                                    |

#### **Debugging parameters**

#### Slave data

To display I/O data values for a device, select **Profibus-DP slave configuration** from the drop-down list.

- PROFIBUS-DP slave data -

| Adr.     | Symbol   | Value          |
|----------|----------|----------------|
|          |          |                |
|          |          |                |
|          |          |                |
| Edit %QW |          | Format         |
|          | Validate | ⊖Bin ⊖Hex ●Dec |
| 0/ OW    |          | 0 0            |
|          | Cumhol   | Value          |
| Adr.     | Symbol   |                |
| %0000    |          | -1/904         |
| %QW6.0.1 |          | -1/964         |
|          |          |                |

Two pull down lists show the input/output data values:

- The %IW zone field displays the input data list for the device selected, with the symbol and the associated value for each data item.
- The %QW zone field displays the output data list for the device selected, with the symbol and the associated value for each data item.
- The Edit %QW zone field is used to enter the value of a %QW data item, and indicate for each data item the type of display:
  - hexadecimal,
  - decimal,
  - ASCII.

Note: forcing is not authorized for %IW and %QW language objects. The PLC switching to STOP mode makes the module's fallback values appear in red.

## DiagnosticsThis window shows all the diagnostics information for a device. By selecting a devicewindowfrom the Profibus-DP slave configuration list, its diagnostics appear in the<br/>Profibus-DP diagnostics data window.

| _ PROFIBUS-DP diagnostic data                                                                                                    |  |
|----------------------------------------------------------------------------------------------------|--|
| SLAVE ID: 0x1354<br>Diagnostics created by slave<br>Slave watchdog active<br>Master address: 1<br>00 0c 00 01 13 54 07 00 00 00 00 00 00 00 |  |
|                                                                                                    |  |

The data displayed corresponds to a new diagnostics. When a device is selected from the list, the addressed module automatically undergoes diagnostics.

In all cases of diagnostics, the first six bytes are standardized and displayed. If a slave requires more than six bytes of diagnostics, the data is displayed in the window and can be accessed using the scroll bars.

## 4.4 Programming

#### At a Glance

| Subject of this<br>Section | This section describes the programming principles. |       |  |
|----------------------------|----------------------------------------------------|-------|--|
| What's in this<br>Section? | This section contains the following topics:        | Dare  |  |
|                            |                                                    | l age |  |
|                            | Profibus-DP diagnostics                            | 64    |  |
|                            | Diagnostic command                                 | 65    |  |
|                            | Examples of diagnostics command                    | 68    |  |
|                            | Communication/operation report                     | 70    |  |

#### **Profibus-DP diagnostics**

#### General

Profibus-DP diagnostic functions are used to quickly find and identify faults on devices connected to the bus. Diagnostics messages are exchanged on Profibus DP via the TSX PBY 100 master module.

There are four types of diagnostics:

- Master diag: complete diagnostics on the TSX PBY 100 master module.
- Slave diag: complete diagnostics on a single slave.
- Compressed diag: compressed diagnostics on all slaves.
- List of diagnostics available for each slave.

Each of these diagnostics can be read by the PL7 software or by any other debugging PC.

#### **Diagnostic command**

At a Glance A diagnostics command is sent by the SEND\_REQ function block.

The SEND\_REQ function must be used for reading or resetting the various diagnostics counters.

In order to handle current problems, the TSX PBY 100 module provides four diagnostics counters per slave. These counters can be accessed via the SEND\_REQ function and are presented in the form of a byte table. See *General information on a slave, p. 82* 

Syntax The communication function syntax is presented in the following format: SEND\_REQ (ADR#rm.v, 16#0031, %MWi:3, %MWj:L, % MWk:4)

#### The following table describes the various parameters of the function:

| Parameter | Description    |                                                                                                    |                                                                                                    |
|-----------|----------------|----------------------------------------------------------------------------------------------------|----------------------------------------------------------------------------------------------------|
| ADR#rm.v  | r              | Rack nu                                                                                                    | mber                                                                                                    |
|           | m              | Module I                                                                                                    | number                                                                                                    |
|           | v              | Channel number (0 for Profibus-DP)                                                                                  |                                                                                                    |
| 16#0031   | Request code   |                                                                                                    |                                                                                                    |
| %MWi:3    | Request paran  | neters                                                                                                    |                                                                                                    |
|           | %MWi           | Type of diagnostics                                                                                                 |                                                                                                    |
|           | %MWi:x0x8      | 0125                                                                                                    | Diagnostics on slave x                                                                                                    |
|           |                | 126                                                                                                    | List of diagnostics available                                                                                                    |
|           |                | 127                                                                                                    | Compressed diagnostics on all slaves                                                                                                    |
|           |                | 128                                                                                                    | Diagnostics on master module                                                                                                    |
|           |                | 129                                                                                                    | Total diagnostics counters                                                                                                    |
|           |                | 130                                                                                                    | Faulty exchange counters                                                                                                    |
|           |                | 131                                                                                                    | Downtime counters                                                                                                    |
|           |                | 132                                                                                                    | Invalid response counters                                                                                                    |
|           | %MWi:x9        | Reserve                                                                                                    | d                                                                                                    |
|           | %MWi:x10       | Reserved                                                                                                    |                                                                                                    |
|           | %MWi:x11       | Reserved                                                                                                    |                                                                                                    |
|           | %MWi:x12       | If activat                                                                                                    | ed, reading of configuration data for slave selected<br>/i.x0x8 (= 0 to 124)                                                                           |
|           | %MWi:x13       | If activat<br>%MWi.x                                                                                                | ed, reading of information for slave selected by<br>0x8 = 0 to 124                                                                                     |
|           | %MWi:x14       | If activated, resetting the list of available diagnostics or the counters specified by %MWi.x0x8 = 126, 129 to 132  |                                                                                                    |
|           | %MWi:x15       | If activated, reading of the list of available diagnostics or the counters specified by %MWi.x0x8 = 126, 129 to 132 |                                                                                                    |
|           | %MWi+1         | Start add<br>access p<br>a start w                                                                                  | dress in the diagnostics table (default value is 0). To<br>part of the diagnostics table, it is possible to specify<br>ord in the table (Offset start) |
|           | %MWi+2         | Length c                                                                                                    | f diagnostics to be read                                                                                                    |
| %MWj:L    | PL7 control wo | ords where                                                                                                    | e responses are stored                                                                                                    |
|           | j              | Number                                                                                                    | of first word                                                                                                    |
|           | L              | Number                                                                                                    | of words                                                                                                    |

| Parameter | Description                                                                 |                 |
|-----------|-----------------------------------------------------------------------------|-----------------|
| %MWk:4    | Four words identifying the address of PL7 data used to control the function |                 |
|           | k                                                                           | Exchange status |

#### Examples of diagnostics command

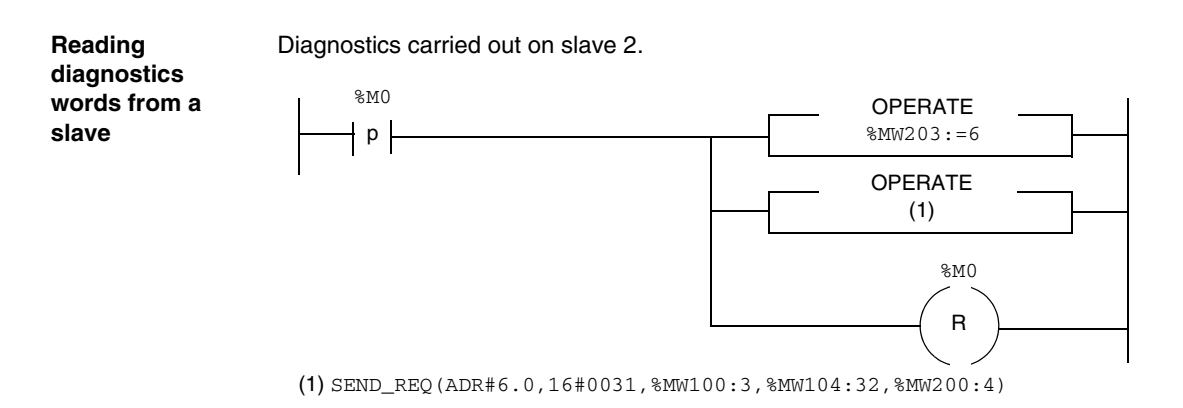

The table below describes the parameters:

| Parameters      | Variables | Values                                                                                                    |
|-----------------|-----------|----------------------------------------------------------------------------------------------------|
| Address         | -         | ADR#6.0                                                                                                    |
| Request code    | -         | 16#0031                                                                                                    |
| Data to be sent | %MW100:3  | <ul><li>2 (slave address in decimal)</li><li>0 (diagnostics table address in decimal)</li><li>32 (length of diagnostics table in decimal)</li></ul> |
| Reception Zone  | %MW104:32 | -                                                                                                    |
| Report          | %MW200:4  | -                                                                                                    |

## Diagnostics on a master

#### SEND\_REQ(ADR#6.0,16#0031,%MW100:3,%MW104:32,%MW200:4)

| Parameters      | Variables | Values                                                                                                    |
|-----------------|-----------|----------------------------------------------------------------------------------------------------|
| Address         | -         | ADR#6.0                                                                                                    |
| Request code    | -         | 16#0031                                                                                                    |
| Data to be sent | %MW100:3  | <ul><li>126 (master code in decimal)</li><li>0 (diagnostics table address in decimal)</li><li>32 (length of diagnostics table in decimal)</li></ul> |
| Reception Zone  | %MW104:32 | -                                                                                                    |
| Report          | %MW200:4  | -                                                                                                    |

# Resetting the diagnostics counter

SEND\_REQ(ADR#6.0,16#0031,%MW100:3,%MW104:32,%MW200:4)

| Parameters      | Variables | Values                                                                                                    |
|-----------------|-----------|----------------------------------------------------------------------------------------------------|
| Address         | -         | ADR#6.0                                                                                                    |
| Request code    | -         | 16#0031                                                                                                    |
| Data to be sent | %MW100:3  | 16#4081 (initialization of the total diagnostics<br>counter in hexadecimal)<br>0 (diagnostics table address in decimal)<br>32 (length of diagnostics table in decimal) |
| Reception Zone  | %MW104:32 | -                                                                                                    |
| Report          | %MW200:4  | -                                                                                                    |

### **Communication/operation report**

#### Description

These messages are common to all types of requests.

| Communication report (least significant byte) |                                                                        |                                                                            |
|-----------------------------------------------|------------------------------------------------------------------------|----------------------------------------------------------------------------|
| Value                                         | Meaning                                                                |                                                                            |
| 16#00                                         | Correct exchange                                                       |                                                                            |
|                                               | Operation report (most significant byte)                               |                                                                            |
|                                               | Value / error code                                                     | Meaning                                                                    |
|                                               | Send request code in<br>increments of 16#30<br>16#01<br>16#02<br>16#03 | Positive result<br>Request not processed<br>Incorrect response<br>Beserved |
| 16#01                                         | Exchange stopped on timeout                                            |                                                                            |
| 16#02                                         | Exchange stopped on user request (CANCEL)                              |                                                                            |
| 16#03                                         | Incorrect address format                                               |                                                                            |
| 16#04                                         | Incorrect target address                                               |                                                                            |
| 16#05                                         | Incorrect management parameter format                                  |                                                                            |
| 16#06                                         | Incorrect specific parameters                                          |                                                                            |
| 16#07                                         | Problem with sending to destination device                             |                                                                            |
| 16#08                                         | Reserved                                                               |                                                                            |
| 16#09                                         | Size of receive buffer is insufficient                                 |                                                                            |
| 16#0A                                         | Size of send buffer is insufficient                                    |                                                                            |
| 16#0B                                         | No processor system resources                                          |                                                                            |
| 16#0C                                         | Incorrect exchange number                                              |                                                                            |
| 16#0D                                         | No telegram received                                                   |                                                                            |
| 16#0E                                         | Incorrect length                                                       |                                                                            |
| 16#0F                                         | Telegram service not configured                                        |                                                                            |
| 16#10                                         | Network module missing                                                 |                                                                            |

| 16#FF | Message refused                          | Message refused                              |  |  |
|-------|------------------------------------------|----------------------------------------------|--|--|
|       | Operation report (most significant byte) |                                              |  |  |
|       | Value / error code                       | Meaning                                      |  |  |
|       | 16#01                                    | Lack of resources communicating with the     |  |  |
|       | 16#02                                    | processor                                    |  |  |
|       | 16#03                                    | Lack of line resources                       |  |  |
|       | 16#04                                    | Device missing                               |  |  |
|       | 16#05                                    | Line error                                   |  |  |
|       | 16#06                                    | Length error                                 |  |  |
|       | 16#07                                    | Communication channel fault                  |  |  |
|       | 16#08                                    | Addressing error                             |  |  |
|       | 16#0B                                    | Application fault                            |  |  |
|       | 16#0D                                    | No system resources                          |  |  |
|       | 16#0F                                    | Destination missing                          |  |  |
|       |                                          | Intra-station routing problem or channel not |  |  |
|       | 16#11                                    | configured                                   |  |  |
|       | 16#12                                    | Address format not handled                   |  |  |
|       | 16#FD                                    | Lack of destination resources                |  |  |
|       |                                          | Invalid parameter                            |  |  |

## 4.5 Diagnostics

#### At a Glance

| Subject of this<br>Section | This section describes the different diagnostics functions. |      |  |  |
|----------------------------|-------------------------------------------------------------|------|--|--|
| Vhat's in this             | This section contains the following topics:                 |      |  |  |
| ection?                    | Торіс                                                       | Page |  |  |
|                            | Diagnostics of the module's status from the LEDs            | 73   |  |  |
|                            | Downgraded application modes                                | 74   |  |  |
|                            | Lists of diagnostics variables                              | 76   |  |  |
|                            | List of available diagnostics                               | 79   |  |  |
|                            | Compressed diagnostics on all slaves                        | 80   |  |  |
|                            | Slave diagnostics                                           | 81   |  |  |
|                            | General information on a slave                              | 82   |  |  |
|                            | Slave configuration data                                    | 83   |  |  |
|                            | Typical errors                                              | 84   |  |  |
#### Diagnostics of the module's status from the LEDs

At a Glance LEDs on the card are used to display the state of the module and the Profibus DP network. The signaling complies with Premium and Profibus DP standards.

The diagnostic LEDs are as follows:

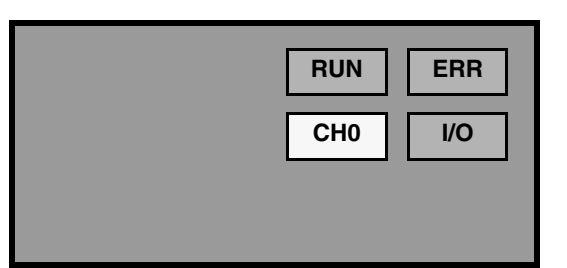

#### Diagnostics

Illustration

Depending on the state of the LEDs, the diagnostics are as follows:

| LEDs            | On                                                                                          | Flashing                                                                                                    | Off                                                            |
|-----------------|---------------------------------------------------------------------------------------------|----------------------------------------------------------------------------------------------------|----------------------------------------------------------------|
| RUN<br>(green)  | TSX PBY 100 module<br>ready<br>- self-diagnostic tests<br>successful<br>- Profibus DP ready | -                                                                                                    | Module has not been<br>initialized (awaiting<br>configuration) |
| ERR<br>(red)    | Bus fault or<br>Configuration fault or<br>TSX PBY 100 module fault                          | Module awaiting<br>configuration or<br>Currently loading (if RUN<br>is off) or<br>Communication fault with<br>the PLC (if RUN is on) | No fault indicated                                             |
| I/O (red)       | Fault on one or several of the slave peripherals                                            | -                                                                                                    | No fault indicated (all slaves are active)                     |
| CHO<br>(yellow) | Input/output<br>data exchange                                                               | -                                                                                                    | No input/output data exchange                                  |

# Downgraded application modes

| Transmission<br>media fault            | • Communication fault on starting Profibus-DP<br>This fault can be caused by poor configuration or damage to the cable. In this<br>case, the bus remains in a non-operational state and the slaves remain in failed<br>start state.                                                                                                    |
|----------------------------------------|----------------------------------------------------------------------------------------------------|
|                                        | <ul> <li>An error code is generated by the TSX PBY 100 master module in the form of diagnostics. All the diagnostics bits of the slaves remain in their fault state. The ERR LED is on and the other LEDs are off.</li> <li>Communication fault during operation If a fault occurs while exchanges are in progress, an error code is generated by the TSX PBY 100 master module in the form of diagnostics. In this case, the slaves switch to their pre-configured default state after the watchdog period is exceeded.</li> </ul> |
|                                        | The diagnostic bits of the slaves are enabled to indicate that the slaves are not available and that inputs are reset to zero. The TSX PBY 100 module saves the diagnostics and informs the CPU of their availability using the language object %IWm.0.129:x10x12.                                                                                                    |
| TSX PBY 100<br>master module<br>faults | When a fault appears, data exchanges, commands and diagnostics are interrupted.<br>After the watchdog period is exceeded, an error code is generated in the form of diagnostics.                                                                                                    |
|                                        | If exchanges are interrupted, the diagnostics bits of the slaves are enabled to indicate that the slaves are not available and that inputs are reset to zero. The ERR LED is on and the other LEDs are off.                                                                                                    |

Slave faults When exchanges are in progress, a slave fault is indicated by a new diagnostic. If communication is still established, the slave generates the diagnostics, if not, the diagnostics are generated by the TSX PBY 100 master module.

The diagnostics bits of the slave are enabled to indicate that the slave is not available and that its inputs are reset to zero. The TSX PBY 100 module saves the diagnostics and informs the CPU of their availability using the language object %IWm.0.129:x10..x12.

**Note:** if one or several slaves are faulty, the bus cycle slows down. Several PLC cycles may be necessary for diagnostics to be recognized and inputs to be reset to zero.

General PLC CPU faults In the event of a communication fault between the CPU and the TSX PBY 100 module, all outputs are set to their default state (maintained or Reset) and inputs are reset to zero. The ERR LED flashes to indicate the communication fault between the PLC CPU and the TSX PBY 100 module.

The transfer of diagnostics data between the master and the slave are not affected.

Resetting outputs after loading an application For a low baud rate (less than 500 Kbit/s) and a large watchdog value, the slaves maintain their output states for the whole of the watchdog period.

For a low baud rate (less than 500 Kbit/s) and a disabled watchdog, the slave output states are maintained until the application loading has finished.

## Lists of diagnostics variables

| Master      | The follo | wing table indicate         | s the diagnostics data for the TSX PBY 100 module.                                                                                                    |
|-------------|-----------|-----------------------------|----------------------------------------------------------------------------------------------------|
| diagnostics | Bytes     | Structure                   | Description                                                                                                    |
|             | 0/1       | OPERATING_MO<br>DE          | Master operating mode (byte 0: least significant byte; byte 1:<br>most significant byte)<br>Hexadecimal values:<br>16#00 : inoperative (initialization)<br>16#40 : stop (ready to receive configuration)<br>16#80 : output fallback (depending on the configuration)<br>16#C0: operating |
|             | 2/3       | PNO_IDENTIFIER              | Master identification code depending on the Profibus DPcode<br>(byte 2 : least significant byte; byte 3: most significant byte)<br>Hexadecimal values:<br>16#1654 : for the TSX PBY 100 module                                                                                           |
|             | 4         | PC card<br>hardware version | Hardware version of the PCMCIA card depending on the<br>Profibus DPcode<br>Hexadecimal values:<br>16#10 : version V1.0<br>16#XY: version VX.Y<br>16#FF: no card or card invalid                                                                                                    |
|             | 5         | PC card<br>firmware version | Software version of the PCMCIA card depending on the<br>Profibus DPcode<br>Hexadecimal values:<br>16#14 : version V5.02I<br>16#16 : version V5.02K<br>16#XY: version V5.XY<br>16#FF: no card or card invalid                                                                             |
|             | 6         | PBY<br>hardware version     | Hardware version of the TSX PBY 100 module<br>Hexadecimal values:<br>16#10 : version V1.0<br>16#XY: version VX.Y                                                                                                    |
|             | 7         | PBY<br>firmware version     | Software version of the TSX PBY 100 module<br>Hexadecimal values:<br>16#10 : version V1.0<br>16#XY: version VX.Y                                                                                                    |

| Bytes | Structure                              | Description                                                                                                    |
|-------|----------------------------------------|----------------------------------------------------------------------------------------------------|
| 8     | PBY IE<br>version                      | Index of software version for the TSX PBY 100 module<br>Hexadecimal values:<br>16#04 : version IE04<br>16#XY: version IEXY |
| 915   | PC card<br>firmware<br>version (ASCII) | Software version of the PCMCIA card in ASCII mode                                                                          |

# Master Class 2 diagnostics

For Profibus DP, a Master Class 2 device has the following standard TSX PBY 100 module diagnostics data:

| Bytes | Structure                   | Description                                                                                                    |
|-------|-----------------------------|----------------------------------------------------------------------------------------------------|
| 0     | OPERATING_MO<br>DE          | Master operating mode<br>Hexadecimal values:<br>16#00 : inoperative (initialization)<br>16#40 : stop (ready to receive configuration)<br>16#80 : output fallback (depending on the configuration)<br>16#C0: operating |
| 1/2   | PNO_IDENTIFIER              | Master ID code depending on the Profibus DPcode (byte 1 :<br>least significant byte; byte 2: least significant byte)<br>Hexadecimal values:<br>16#1654 : for the TSX PBY 100 module                                   |
| 3     | PC card<br>hardware version | Hardware version of the PCMCIA card depending on the<br>Profibus DPcode<br>Hexadecimal values:<br>16#10 : version V1.0<br>16#XY: version VX.Y<br>16#FF: no card or card invalid                                       |
| 4     | PC card<br>firmware version | Software version of the PCMCIA card depending on the<br>Profibus DPcode<br>Hexadecimal values:<br>16#14 : version V5.02I<br>16#16 : version V5.02K<br>16#XY: version V5.XY<br>16#FF: no card or card invalid          |
| 5     | PBY<br>hardware version     | Hardware version of the TSX PBY 100 module<br>Hexadecimal values:<br>16#10 : version V1.0<br>16#XY: version VX.Y                                                                                                    |

| Bytes | Structure        | Description                                |
|-------|------------------|--------------------------------------------|
| 6     | PBY              | Hardware version of the TSX PBY 100 module |
|       | firmware version | Hexadecimal values:                        |
|       |                  | 16#10 : version V1.0                       |
|       |                  | 16#XY: version VX.Y                        |

**Note:** the most and least significant diagnostics bytes of the **PNO\_IDENTIFIER** are transposed in relation to the standard diagnostics on Profibus DP.

## List of available diagnostics

#### At a Glance

This table provides the activity bits. With one bit per slave, they provide information on the availability of new diagnostics coming from slaves.

| Words | Structure        | Description                                       |
|-------|------------------|---------------------------------------------------|
| 0     | x0x15            | New diagnostics for slaves 0 to 15                |
| 1     | x0x15            | New diagnostics for slaves 16 to 31               |
| 2     | x0x15            | New diagnostics for slaves 32 to 47               |
| 3     | x0x15            | New diagnostics for slaves 48 to 63               |
| 4     | x0x15            | New diagnostics for slaves 64 to 79               |
| 5     | x0x15            | New diagnostics for slaves 80 to 95               |
| 6     | x0x15            | New diagnostics for slaves 96 to 111              |
| 7     | x0x13<br>x14,x15 | New diagnostics for slaves 112 to 124<br>Not used |

The bit is reset when the slave has been diagnosed by the SEND\_REQ communication function.

All the bits can only be reset once by the SEND\_REQ command, the parameter identifying this table and the parameter identifying the reset.

#### Compressed diagnostics on all slaves

At a Glance The diagnostics table groups together the main diagnostics for each slave. It always has a size of 125 bytes.

Each byte corresponds to a slave address, byte 0 corresponding to slave 1 and byte 124 corresponding to slave 125.

Each byte shows the same diagnostics information.

The following table describes the diagnostics information contained in each byte.

| Words | Structure        | Description                                                               |
|-------|------------------|---------------------------------------------------------------------------|
| 0124  | 0: NOT_REACHABLE | x0=1 if slave x is not connected or switched off                          |
|       | x1: NOT_READY    | x1=1 if slave x is not ready for data exchanges                           |
|       | x2: CONFIG_FAULT | x2=1 if there is a configuration error on slave x when test requested     |
|       |                  | x3=1 if slave x has to be reconfigured and re-parameterized               |
|       | x3: PRM_REQUIRED | x4=1 if slave x is inactive (excluded from processing)                    |
|       | x4: INACTIVE     | x5=1 if there is an error in the last response from slave x               |
|       | x5: INVALID_RSP  | x6=1 if there is an error in the last parametering message from slave $x$ |
|       | x6: PARAM_FAULT  | x7=1 if slave x has already been parameterized by another master module   |
|       | x7: MASTER_LOCK  |                                                                           |

## **Slave diagnostics**

#### At a Glance

Only the first six diagnostics bytes are standardized and mandatory.

One slave can provide up to 244 diagnostics bytes. If there is an extended diagnostics (byte 7 is worth ff in hexadecimal), bit x3 of byte 0 indicates this by being at value 1 (x3=1).

| Bytes | Structure         | Description                                                               |
|-------|-------------------|---------------------------------------------------------------------------|
| 0     | x0: NOT_REACHABLE | x0=1 if slave is not connected or switched off                            |
|       | x1: NOT_READY     | x1=1 if slave is not ready for data exchanges                             |
|       | x2: CONFIG_FAULT  | x2=1 if there is a slave configuration error when test requested          |
|       |                   | x3=1 if there are extended diagnostics (byte 7 at FFh in hexadecimal)     |
|       | x3: EXT_DIAG      | x4=1 if the function is not supported by the slave                        |
|       | x4: NOT_SUPPORTED | x5=1 if there is an error in the last response from the slave             |
|       | x5: INVALID_RSP   | x6=1 if there is an error in the last parametering message from the slave |
|       | x6: PARAM_FAULT   | x7=1 if slave has already been parameterized by another master module     |
|       |                   |                                                                           |
|       | x7: MASTER_LOCK   |                                                                           |
| 1     | x0: PRM_REQUIRED  | x0=1 if slave has to be reconfigured and re-parameterized                 |
|       | x1: DIAG_DATA_RDY | x1=1 if the slave has generated a diagnostics to be processed by the      |
|       |                   | master                                                                    |
|       | x2: IS_SLAVE_DIAG | x2=0 if the diagnostics has been created by the master                    |
|       |                   | x2=1 if the diagnostics has been created by the slave                     |
|       | x3: WDT_ACTIVE    | x3=1 if the slave watchdog is active                                      |
|       | x4: FREEZE_MODE   | x4=1 if the slave inputs selected are frozen                              |
|       | x5: SYNC_MODE     | x5=1 if the slave outputs selected are frozen                             |
|       | x6                | not used                                                                  |
|       | x7: INACTIVE      | x7=1 if slave is inactive (excluded from processing)                      |
| 2     | x0x6              | Not used                                                                  |
|       | x7: DIAG_OVERFLOW | x7=1 if the number of diagnostics exceeds the size of the receive words   |
| 3     | MASTER_ADDRESS    | Address of the master module that sets the parameters for the slave       |
| 4/5   | PNO_IDENTIFIER    | Identification code for the slave                                         |
| 6244  | SPECIFIC_DIAG     | Optional specific diagnostics data                                        |

## General information on a slave

#### At a Glance

For each slave, the following general information can be read by the TSX PBY 100 module using the SEND\_REQ function.

| Designation              | Size       | Description                                                                                                    |
|--------------------------|------------|----------------------------------------------------------------------------------------------------|
| Configured               | byte       | the slave has been configured according to Profibus DPconfiguration                                                                                                    |
| Operating                | byte       | the slave has been initialized and is running correctly                                                                                                    |
| Number of %IW            | word       | total size of input data in the %IW zone                                                                                                    |
| Number of %QW            | word       | total size of output data in the %QW zone                                                                                                    |
| Size of input data       | byte       | total size of input data on Profibus                                                                                                    |
| Size of output data      | byte       | total size of output data on Profibus                                                                                                    |
| Size of diagnostics data | byte       | total size of the last received diagnostics                                                                                                    |
| Compressed diagnostics   | byte       | compressed diagnostics data for this slave                                                                                                    |
| Diagnostics counter      | Byte table | total number of diagnostics messages received<br>from the slaves, one byte per slave (the size is<br>always 126 bytes, byte n corresponds to slave<br>address n)          |
| Exchange counter         | Byte table | total number of communication faults between the<br>master and his slaves, one byte per slave (the size<br>is always 126 bytes. Byte n corresponds to slave<br>address n) |
| Downtime counter         | Byte table | number of times when this slave is present but<br>unavailable (the size is always 125 bytes, byte 0<br>corresponds to device 1 and byte 124 to device 125)                |
| Invalid response counter | Byte table | number of invalid responses for this slave (the size<br>is always 125 bytes, byte 0 corresponds to device 1<br>and byte 124 to device 125)                                |

## Slave configuration data

#### At a Glance

The TSX PBY 100 module can read the configuration data from each slave with the aid of the SEND\_REQ function.

| Designation             | Size    | Description                                                                              |
|-------------------------|---------|------------------------------------------------------------------------------------------|
| Total length            | word    | total length of configuration information                                                |
| %IW number              | byte    | total input data size in the %IW zone                                                    |
| %QW number              | byte    | total output data size in the %QW zone                                                   |
| Offset %IW              | word    | input data blocks offset in the %IW zone                                                 |
| Offset %QW              | word    | input data blocks offset in the %QW zone                                                 |
| Station Status          | byte    | refer to the Profibus DP standard                                                        |
| Watchdog Factor 1       | byte    |                                                                                          |
| Watchdog Factor 2       | byte    |                                                                                          |
| Min TSDR                | byte    |                                                                                          |
| PNO_IDENTIFIER          | word    |                                                                                          |
| Group Flags             | byte    |                                                                                          |
| ID Address              | byte    | slave address on the bus                                                                 |
| Modular slave           | byte    | value = 1 if the slave is a modular device value = 0 if<br>the slave is a compact device |
| Slave active            | byte    | value = 1 if slave is active on the bus<br>value = 0 if slave is inactive on the bus     |
| Size of parameters      | word    | parameter data block size for this slave                                                 |
| Configuration data size | word    | configuration data block size for this slave                                             |
| Size of data used       | word    | data used block size for this slave                                                      |
| Parameters              | x bytes | parameter data block for this slave                                                      |
| Configuration data      | x bytes | configuration data block for this slave                                                  |
| Data used               | x bytes | block of data used for this slave                                                        |

# **Typical errors**

#### Case 1

ERR flashing

| Results                                                                             |                                                                                                    |  |
|-------------------------------------------------------------------------------------|----------------------------------------------------------------------------------------------------|--|
| After loading the application, the TSX PBY 100 module's ERR LED flashes             |                                                                                                    |  |
| Causes                                                                              | Actions                                                                                                    |  |
| The PBY 100 module is not recognized by the processor and has no configuration data | <ul> <li>Test whether the PL7 configuration<br/>corresponds to the actual configuration</li> <li>Test whether the processor, PL7 and<br/>TSX PBY 100 software versions are<br/>compatible</li> </ul> |  |

#### Case 2

#### ERR lit

| Results                                                                        |                                                                                                    |  |
|--------------------------------------------------------------------------------|----------------------------------------------------------------------------------------------------|--|
| After loading the application, the PBY 100 module's ERR LED is permanently lit |                                                                                                    |  |
| Causes                                                                         | Actions                                                                                                    |  |
| Profibus cabling problem                                                       | <ul> <li>Disconnect the TSX PBY 100 module from<br/>the TAP and reinitialize the processor</li> <li>If the module starts correctly following this<br/>action, there is a short circuit or a wire<br/>inversion in the cabling</li> </ul> |  |
| Physical problem resulting from the TAP or PCMCIA card                         | • If the module does not start correctly, cut<br>the power supply to the PLC and change<br>the TAP and if necessary the PCMCIA card<br>(the TAP and the card must be changed<br>when the module is switched off)                         |  |
| PCMCIA card software problem                                                   | • Test the software version of the card, it must be V5.02I or above                                                                                                    |  |
| Problem with the loaded configuration                                          | <ul> <li>Test the master module error codes and<br/>the input/output error codes</li> <li>Test the error codes via the diagnostics<br/>function</li> </ul>                                                                               |  |

#### Case 3 Line fault

| Results                                                            |                                                                                         |
|--------------------------------------------------------------------|-----------------------------------------------------------------------------------------|
| After loading an application, some bus slaves                      | s start and become faulty                                                               |
| Causes                                                             | Actions                                                                                 |
| A line termination is detected but it is not at the end of the bus | • Test all the Profibus connectors and place the bus termination at the end of the line |

#### Case 4

#### Faulty slave

| Results                                                                                   |                                                                                  |  |  |
|-------------------------------------------------------------------------------------------|----------------------------------------------------------------------------------|--|--|
| A bus slave is faulty but has not caused a bus error                                      |                                                                                  |  |  |
| Causes Actions                                                                            |                                                                                  |  |  |
| The slave has some input/output errors or configuration error or the watchdog is inactive | <ul> <li>Test the slave diagnostics data via the<br/>debugging screen</li> </ul> |  |  |

#### Case 5

#### Delay in starting up the slave

| Results                                                                                                    |                                                                                                    |  |
|----------------------------------------------------------------------------------------------------|----------------------------------------------------------------------------------------------------|--|
| Bus slaves do not react immediately to start-up without causing a bus error. After a while, the slave starts                              |                                                                                                    |  |
| Causes                                                                                                    | Actions                                                                                                    |  |
| Some slaves require a control command<br>before being activated. These slaves have<br>been too slow to react to the first command<br>sent | <ul> <li>Modify the bus parameters to delay the sending of the first command</li> <li>Add 5 time units to the Timeout</li> </ul> |  |

#### Case 6

#### Slaves faulty intermittently

| Results                                                                                                    |                                                                                                    |  |  |
|----------------------------------------------------------------------------------------------------|----------------------------------------------------------------------------------------------------|--|--|
| Some slaves are intermittently faulty                                                                                                 |                                                                                                    |  |  |
| Causes                                                                                                    | Actions                                                                                                    |  |  |
| Slaves are subject to cabling faults or errors<br>in electromagnetic compatibility but the<br>PBY 100 module tries to reactivate them | <ul> <li>Reset all the diagnostics counters using the SEND_REQ function</li> <li>Test if the TSX PBY 100 module has received the new diagnostics</li> </ul> |  |  |

#### Case 7

#### Bus hardware fault

| Results                                                                                                    |                                                                                                    |  |
|----------------------------------------------------------------------------------------------------|----------------------------------------------------------------------------------------------------|--|
| The %IWxy.0.243:x7 bit is activated, indicating one or more bus hardware faults and all the                                                                                                    |                                                                                                    |  |
| devices transmit their diagnostics data                                                                                                    |                                                                                                    |  |
| Causes                                                                                                    | Actions                                                                                                    |  |
| The bus is subject to cabling faults,<br>connection faults, line termination faults or<br>TAP faults. Because of this the slaves<br>transmit their diagnostics and fill the receive<br>zone with diagnostics | <ul> <li>Check the cabling and line terminations, in particular the connectors whose terminations are activated but not located at the end of the bus</li> <li>Reset %IWxy.0.243:x7 by:         <ul> <li>switching off and then switching on the PLC,</li> <li>reinitializing the PLC,</li> <li>disconnecting and reconnecting the TSX PBY 10 module while switched on,</li> <li>downloading a new application,</li> <li>resetting all the diagnostics counters using the SEND_REQ function.</li> </ul> </li> </ul> |  |

# 4.6 Language objects associated with the TSX PBY 100 module

| At a Glance                                                                       |                                                                      |                      |
|-----------------------------------------------------------------------------------|----------------------------------------------------------------------|----------------------|
| Subject of this<br>Section                                                        | This section presents the different language objects specifi module. | c to the TSX PBY 100 |
| What's in this       This section contains the following topics:         Section? |                                                                      | Paga                 |
|                                                                                   | Торіс                                                                | Page                 |
|                                                                                   | Language objects in implicit exchange                                | 88                   |
|                                                                                   | Language objects for explicit exchange                               | 92                   |
|                                                                                   | Explicit exchange management                                         | 93                   |
|                                                                                   | Language objects associated with the configuration                   | 94                   |
|                                                                                   | Error code for module TSX PBY 100                                    | 95                   |

#### Language objects in implicit exchange

At a Glance All the language objects for implicit exchange (See: PL7 Micro, Junior, Pro; Communication applications Volume 1) for Profibus-DP communication with the TSX PBY 100 module can be displayed or modified by the application program.

#### **Bit objects** The table below shows the different bit objects for implicit exchange.

| Object (1)   | Function                              | Meaning                                                                            |
|--------------|---------------------------------------|------------------------------------------------------------------------------------|
| %lxy.MOD.ERR | Module error                          | Bit set to 1 indicates a module error (at least one of the channels has an error,) |
| %lxy.0.ERR   | Channel error                         | Bit set at 1 indicates a channel error                                             |
|              |                                       |                                                                                    |
| Key          |                                       |                                                                                    |
| (1)          | xy address                            |                                                                                    |
|              | • x: corresponds to the rack number   |                                                                                    |
|              | • y: corresponds to the module number |                                                                                    |

#### Input word objects

Object (1)

Function

The table below shows the different input word objects for implicit exchange.

Meaning

| %IWxy.0.0<br>to<br>%IWxy.0.241 | DP inputs             | 242 DP input words                                                                                                    |
|--------------------------------|-----------------------|----------------------------------------------------------------------------------------------------|
| %IWxy.0.242                    | PBY status            | <ul> <li>x0 = 1: if x8 = 1 or x9 = 1 or x10 = 1, channel error</li> <li>x8 = 1 Master module operating error (DP_ERROR)</li> <li>x9 = 1 PCMCIA card operating error The 9 bit is at state 1 when an error is detected at the 253 word (IOM_error), see at the end of this table</li> <li>x10 = 1 Master module configuration error The 10 bit is at state 1 when an error is detected at the 252 word (CM_error), see at the end of this table</li> <li>x13 = 1 Configuration error</li> <li>x14 = 1 Communication error: no communication with the programmable controller</li> </ul>                    |
| %IWxy.0.243                    | PBY status            | <ul> <li>x0x6: Address of the last diagnosed slave</li> <li>x7 = 1: Hardware fault on the bus (line termination, cabling, connectors, TAP, etc)</li> <li>x8 = 1: Master module operating</li> <li>x9 = 1: Inputs/outputs error (one or more slaves faulty)</li> <li>x10 = 1: New diagnostics available for the master module</li> <li>x11 = 1: New diagnostics available for a slave (address given via x0x6)</li> <li>x12 = 1: New diagnostics received for several slaves</li> <li>x13x15: Code of last management event (bus inoperative, communication error between master devices, etc.)</li> </ul> |
| %lWxy.0.244                    | Diagnostics<br>bitmap | • x0x15: Status bits for slaves 0 to 15                                                                                                    |
| %lWxy.0.245                    | Diagnostics<br>bitmap | • x0x15: Status bits for slaves 16 to 31                                                                                                    |
| %lWxy.0.246                    | Diagnostics<br>bitmap | • x0x15: Status bits for slaves 32 to 47                                                                                                    |
| %IWxy.0.247                    | Diagnostics<br>bitmap | • x0x15: Status bits for slaves 48 to 63                                                                                                    |
| %lWxy.0.248                    | Diagnostics bitmap    | • x0x15: Status bits for slaves 64 to 79                                                                                                    |
| %lWxy.0.249                    | Diagnostics<br>bitmap | • x0x15: Status bits for slaves 80 to 95                                                                                                    |
| %IWxy.0.250                    | Diagnostics<br>bitman | • x0x15: Status bits for slaves 96 to 111                                                                                                    |

| Object (1)  | Function                                                                                                    | Meaning                                                                                                    |  |
|-------------|----------------------------------------------------------------------------------------------------|----------------------------------------------------------------------------------------------------|--|
| %IWxy.0.251 | Diagnostics<br>bitmap                                                                                                  | <ul> <li>x0x12: Status bits for slaves 112 to 124</li> <li>x14: Transfer of inputs from the module to the PLC processor</li> <li>x15: Transfer of outputs from the PLC processor to the module</li> </ul> |  |
| %IWxy.0.252 | CM_ERROR<br>code                                                                                                    | Master module error code (see <i>Error code for module</i> TSX PBY 100, <i>p. 95</i> )                                                                                                    |  |
| %IWxy.0.253 | IOM_ERROR<br>code                                                                                                    | Inputs/outputs error code (see <i>Error code for module</i> TSX PBY 100, <i>p. 95</i> )                                                                                                    |  |
| Key         |                                                                                                    |                                                                                                    |  |
| (1)         | <ul> <li>xy address</li> <li>x: corresponds to the rack number</li> <li>y: corresponds to the module number</li> </ul> |                                                                                                    |  |

| Object (1)                                              | Function                                              | Meaning                                   |  |
|---------------------------------------------------------|-------------------------------------------------------|-------------------------------------------|--|
| %QWxy.0.0                                               | DP outputs                                            | 242 DP output words                       |  |
| to                                                      |                                                       |                                           |  |
| %QWxy.0.241                                             |                                                       |                                           |  |
| %QWxy.0.242                                             | I/O exchange mode                                     | %QWxy.0.242:X0=0: 'Byte consistency' mode |  |
|                                                         |                                                       | %QWxy.0.242:X0=1: 'Byte consistency' mode |  |
| %QWxy.0.243                                             | Reserved                                              | -                                         |  |
| to                                                      |                                                       |                                           |  |
| %QWxy.0.253                                             |                                                       |                                           |  |
| Key                                                     |                                                       |                                           |  |
| (1)                                                     | xy address                                            |                                           |  |
|                                                         | <ul> <li>x: corresponds to the rack number</li> </ul> |                                           |  |
| <ul> <li>v: corresponds to the module number</li> </ul> |                                                       | the module number                         |  |

**Output word** The table below shows the different output word objects for implicit exchange.

#### objects

The I/O exchange mode is used with version V1.3IE14 (or higher) of the PBY software and requires version 5.8 (or higher) of PL7 CPU.

The application program can select either of these operating modes:

- 'Byte consistency' mode (Recommended for discrete I/Os): %QWxy.0.242:X0=0 == Data is coherent byte by byte with the Profibus frame, but it does not guarantee that the entire frame is transmitted in the PLC cycle. This mode ensures the best performance.
- 'Frame consistency' mode (Recommended for analog I/Os): %QWxy.0.242:X0=1 ==> This guarantees that the entire frame is transmitted in the same PLC cycle. In this case, the overall performance of the system may be reduced.

#### Language objects for explicit exchange

#### At a Glance All the language objects for explicit exchange (See: PL7 Micro, Junior, Pro; Communication applications Volume 1) for Profibus-DP communication with the TSX PBY100 module can be displayed or modified by the application program.

**Internal words** The following table describes the internal words:

| Object (1)  | Function                                                                         | Meaning                                                                                                    |
|-------------|----------------------------------------------------------------------------------|----------------------------------------------------------------------------------------------------|
| %MWxy.MOD.2 | Module status                                                                    | <ul> <li>x0 = 1: defective module</li> <li>x1 = 1: functional fault (Communication fault between the CPU and the module, command, adjustment or configuration value not accepted, etc.)</li> <li>x5 = 1: error in hardware or software configuration (the module present is not that declared in the configuration, the sub-modules are not compatible)</li> <li>x6 = 1: missing module</li> </ul> |
| %MWxy.0.2   | Reserved                                                                         | -                                                                                                    |
|             |                                                                                  | L                                                                                                    |
| Label       |                                                                                  |                                                                                                    |
| (1)         | <ul><li>xy Address</li><li>x: corresponds to</li><li>y: corresponds to</li></ul> | the rack number<br>the module number                                                                                                    |

#### Explicit exchange management

At a Glance This page describes all the language objects that manage explicit exchanges (See: PL7 Micro, Junior, Pro; Communication applications Volume 1).

Word objects

The table below shows the different word objects for managing explicit exchanges.

| Object (1)  | Function                                                                                                    | Meaning                                 |  |
|-------------|----------------------------------------------------------------------------------------------------|-----------------------------------------|--|
| %MWxy.MOD.0 | Exchange in<br>progress                                                                                            | • x0 = 1: reading of status in progress |  |
| %MWxy.MOD.1 | Reserved                                                                                                    | -                                       |  |
| %MWxy.0.0   | Exchange in<br>progress                                                                                            | • x15 = 0: reconfiguration in progress  |  |
| %MWxy.0.1   | Reserved                                                                                                    | -                                       |  |
|             | •                                                                                                    | •                                       |  |
| Key         |                                                                                                    |                                         |  |
| (1)         | <ul><li>xy address</li><li>x: corresponds to the rack number</li><li>y: corresponds to the module number</li></ul> |                                         |  |

## Language objects associated with the configuration

| At a Glance | All the configuration language objects for Profibus-DP communication with the |
|-------------|-------------------------------------------------------------------------------|
|             | TSX PBY 100 module can be displayed or modified by the application program.   |

Internal

The following table describes the internal constants:

#### constants

| Object (1) | Function                                                                                                    | Meaning                                                                             |  |  |
|------------|----------------------------------------------------------------------------------------------------|-------------------------------------------------------------------------------------|--|--|
| %KWxy.0.0  | PBY function block                                                                                                 | x0x15: PBY 100 function code                                                        |  |  |
| %KWxy.0.1  | Size of %IW and %QW                                                                                                | Number of %IW and %QW updated (32, 64, 128, 242)                                    |  |  |
| %KWxy.0.2  | Configuration bits                                                                                                 | <ul> <li>x0 = 1: outputs set to zero</li> <li>x0 = 1: maintained outputs</li> </ul> |  |  |
|            |                                                                                                    |                                                                                     |  |  |
| Key        |                                                                                                    |                                                                                     |  |  |
| (1)        | <ul><li>xy address</li><li>x: corresponds to the rack number</li><li>y: corresponds to the module number</li></ul> |                                                                                     |  |  |

## Error code for module TSX PBY 100

#### Master module (%IWxy.0.252)

#### Managing the internal configuration of module TSX PBY 100

| Symbol               | Value | Description                                 |
|----------------------|-------|---------------------------------------------|
| E_CFG_DATA_SIZE      | 101   | Size of configuration data block invalid    |
| E_CFG_IO_IMAGE_SIZE  | 102   | Size of I/O images invalid                  |
| E_CFG_N_SLAVES       | 103   | Number of slaves invalid                    |
| E_CFG_MASTER_ADDRESS | 104   | Address of master module invalid            |
| E_CFG_BAUD_RATE      | 105   | Transmission speed invalid                  |
| E_CFG_BUS_PARAM      | 106   | Bus parameters invalid                      |
| E_CFG_NODE_ID        | 107   | Address invalid or already exists           |
| E_CFG_SLAVE_IN_SIZE  | 108   | Slave input data size invalid               |
| E_CFG_SLAVE_OUT_SIZE | 109   | Slave output data size invalid              |
| E_CFG_AAT_DATA       | 110   | Size/offset combination of I/O data invalid |
| E_CFG_AAT_OVERLAP    | 111   | I/O data overlap                            |
| E_CFG_CNF_TIMEOUT    | 112   | Timeout on confirmation waiting time        |
| E_CFG_INIT_FMB       | 113   | Cannot initialize PCMCIA card               |
| E_CFG_INIT_MASTER    | 114   | Cannot initialize master module             |
| E_CFG_LOAD_BUSPAR    | 115   | Cannot load module bus parameters           |
| E_CFG_SET_OPMODE     | 116   | Cannot switch into operating mode           |
| E_CFG_LOAD_SLAVE     | 117   | Cannot load slave configuration             |
| E_CFG_MASTER_DIAG    | 118   | Cannot read master module diagnostics       |
| E_CFG_DUP_ADDR       | 119   | Bus address already exists                  |
| E_CFG_TAP_FAULT      | 120   | Fault between the PCMCIA card and the TAP   |

E INIT

E NO CONFIG

E INVALID CONFIG

E INVALID PARAM

E INVALID STATE

E NO RESSOURCES

E ACCESS

E\_RECEIVE

E\_SERVICE

E STATE

E SEND

| Inputs/outputs | Managing the TSX PBY 100 module inputs/outputs |       |             |  |
|----------------|------------------------------------------------|-------|-------------|--|
| (%IWXY.0.253)  | Symbol                                         | Value | Description |  |
|                | E_OK                                           | 0     | No error    |  |

1

2

3

4

5

6

7

8

9

10

11

Initialization error

Invalid parameters

No exchange on BusX

No resources available

carried out

Invalid state

facility)

No configuration data

Invalid configuration data

Slave state does not allow the request to be

Cannot send message to PCMCIA card

Cannot receive message from PCMCIA card

Invalid service code (Uni-telway request and

# Index

# Α

Address mapping, 43 Addressing, 41 Architecture General, 11 Multi-master, 13

# С

Capacity, 14 Characteristics Electric, 33 Profibus-DP, 14 CNF, 51 Compatibility, 32 Configuration, 83 Configuration parameters, 50, 51 Configuration screen, 48 Connection, 26

# D

Debugging, 59 Description TSX PBY 100, 22 Diagnostics, 61, 79 Command, 65 Profibus-DP, 64

# Ε

ERR, 84 Error code, 95 Errors, 84 Examples Diagnostics command, 68 Exchange management, 93

# F

File, 51 Module configuration, 56

# G

General, 9

## L

Language objects Explicit exchange, 92 Implicit exchange, 88 LEDs, 73

## Μ

Modes, 50

## Ν

Network cycle, 17

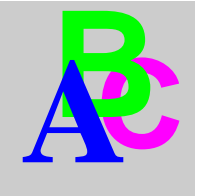

# 0

Operating conditions, 34 Operating mode, 25

# Ρ

Principle, 39 Protocol, 11

# R

Report, 70, 93 Response time, 18

# S

Set-up, 27 Slave, 61, 84 Diagnostics, 81 Standards, 33

# Т

Technical specifications TSX PBY 100, 31 Topology, 11 Transfer capacity, 16